# GUIA BÁSICO DA BIBLIOTECA DA UNIVERSIDADE DE TOHOKU

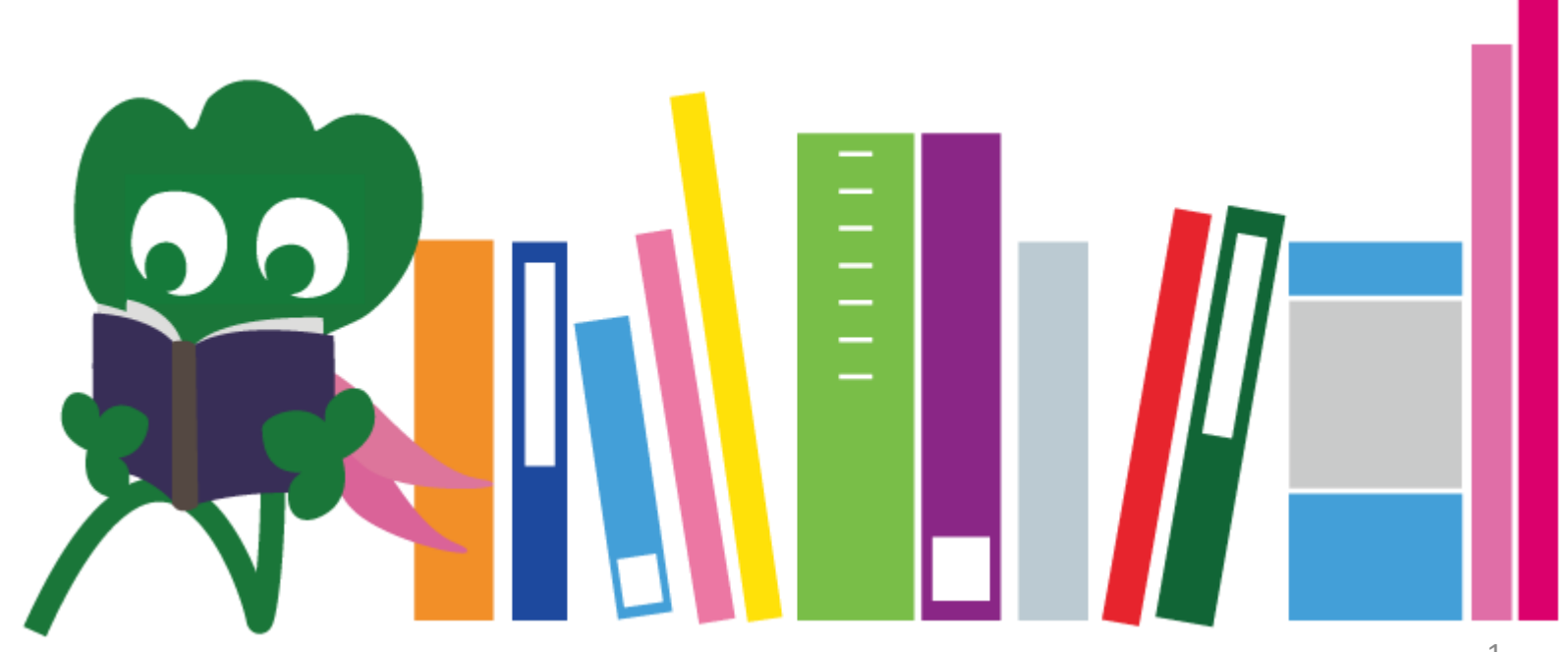

2017 Biblioteca principal da Universidade de Tohoku

## ÍNDICE

| I. Biblioteca da Universidade de Tohoku  | 4  |
|------------------------------------------|----|
| 1. Introdução.                           | 5  |
| 2. Sobre a biblioteca principal          | 7  |
| 2-1. Informações básicas                 | 8  |
| 2-2. O que você pode fazer na biblioteca | 13 |
| 2-3. Guia de cada andar                  | 21 |
| II. Como pesquisar                       | 33 |
| 1. Busca no OPAC                         | 34 |
| 1-1. Pesquisar livros                    | 35 |
| 1-2. Pesquisar periódicos                | 40 |
| 2. Como usar as bases de dados           | 43 |
| 2-1. Artigos CiNii                       | 45 |
| 2-2. Science Direct                      | 49 |
| 2-3. Web of Science                      | 52 |

# ÍNDICE

| 2-4. Scopus                                     | 55 |
|-------------------------------------------------|----|
| 2-5. Acesso remoto                              | 59 |
| III. Outros serviços                            | 63 |
| 1. Usando a internet na biblioteca              | 64 |
| 2. Site da biblioteca da Universidade de Tohoku | 66 |
| 2-1. My Library                                 | 67 |
| 2-2. Encomenda de livros ou artigos             | 68 |
| 2-3. Reserva de salas                           | 73 |
| 3. Atendimento para estudantes estrangeiros     | 74 |
| 3-1. Pergunte para um bibliotecário             | 76 |
| 3-2. Facebook / Twitter                         | 77 |

# [I] Biblioteca da Universidade de Tohoku

Haginosuke Mascote da biblioteca

## 1. Introdução

## Biblioteca da Universidade de Tohoku Número de livros : 4 milhões

#### História

🛄 Jun. 1907

🛄 Jun. 1911

Maio 1949

Nov. 1973

🛄 Jun. 2007

🛄 Jun. 2011

Out. 2014

1987

•

- : Estabelecimento da Universidade Imperial de Tohoku
  - : Establecimento da biblioteca (atual centro de arquivos históricos em Katahira)
  - : Restabelecimento da Universidade de Tohoku (novo sistema)
- : Mudança da biblioteca principal para Kawauchi
- : Introdução do sistema informacional computadorizado na biblioteca
- : Centésimo aniversário da Universidade de Tohoku
- : Centésimo aniversário da biblioteca da Universidade de Tohoku
- : Renovação completa da biblioteca principal

#### Bibliotecas da Universidade de Tohoku

Livraria principal (Campus de Kawauchi) Livraria de Medicina (Campus de Seiryo)

Biblioteca de Kita-Aobayama (Campus de Aobayama)

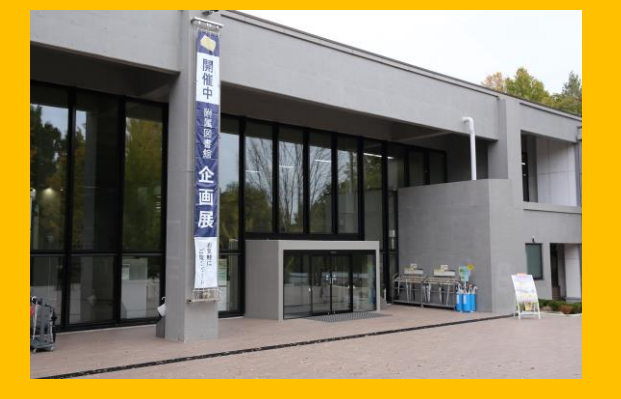

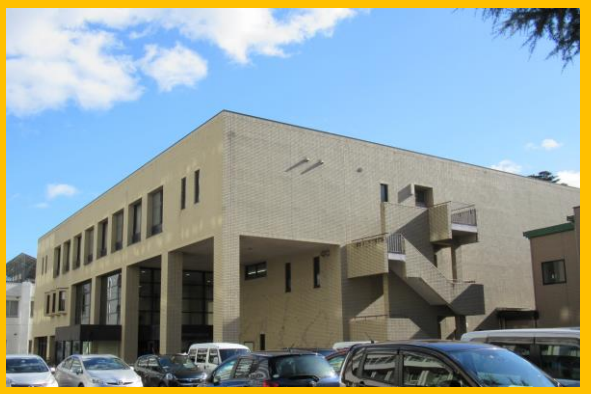

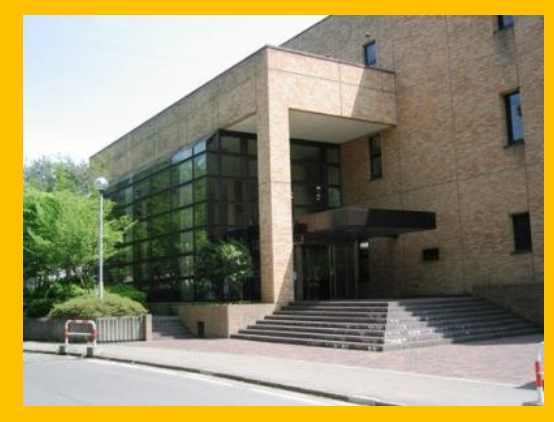

Biblioteca de Engenharia (Campus de Aobayama) Biblioteca de Agricultura Outras bibliotecas (Campus de Aobayama) (Campus de Katahira, etc.)

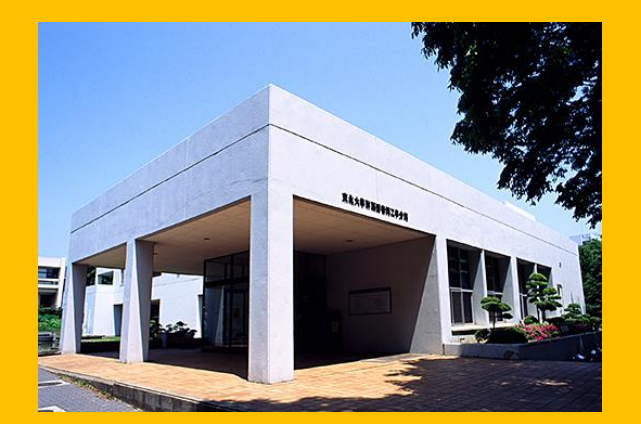

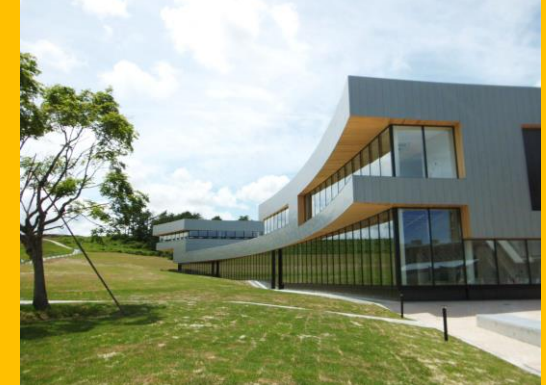

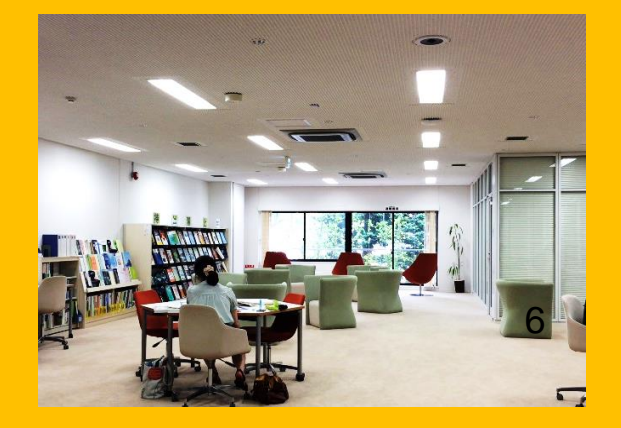

## 2. Sobre a biblioteca principal

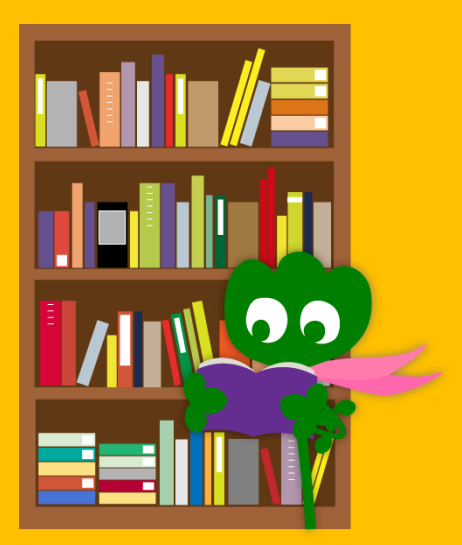

## 2-1. Informações básicas

- Livros para estudantes da graduação
- Livros e materiais sobre ciências humanas
- Número de livros: cerca de 2.8 milhões

(um total de 4 milhões na biblioteca da Universidade de Tohoku)

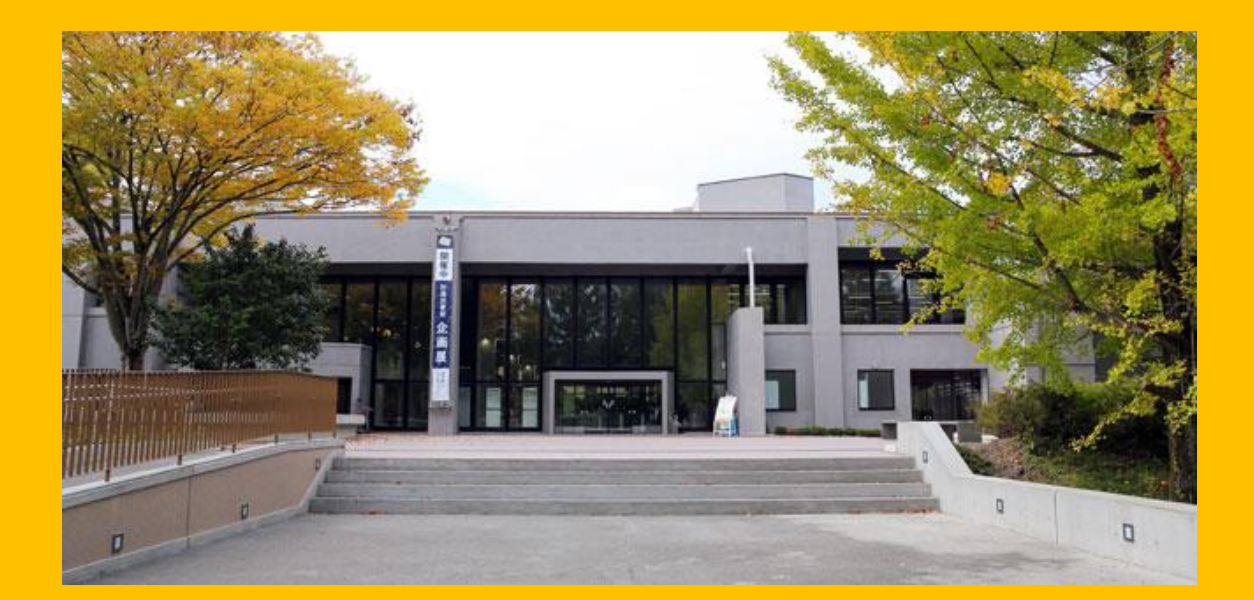

#### A livraria principal consiste de dois prédios:

## Prédio 1

# Principalmente Livros

Para estudoPara pesquisa

## Prédio 2

Do primeiro ao terceiro andar Principalmente Periódicos

Quarto andar Livros velhos e raros

#### Horário de atendimento

- Dias de semana
   Prédio 1 8:00 ~ 22:00
   Prédio 2 8:45 ~ 17:00
- Fim de semana / Feriados Prédio 1 10:00 ~ 22:00 Prédio 2 Fechado

\* O horário de atendimento é diferente de acordo com a biblioteca

## **Como entrar na biblioteca**

# Você precisa de sua carteira de estudante ou de seu cartão de identificação

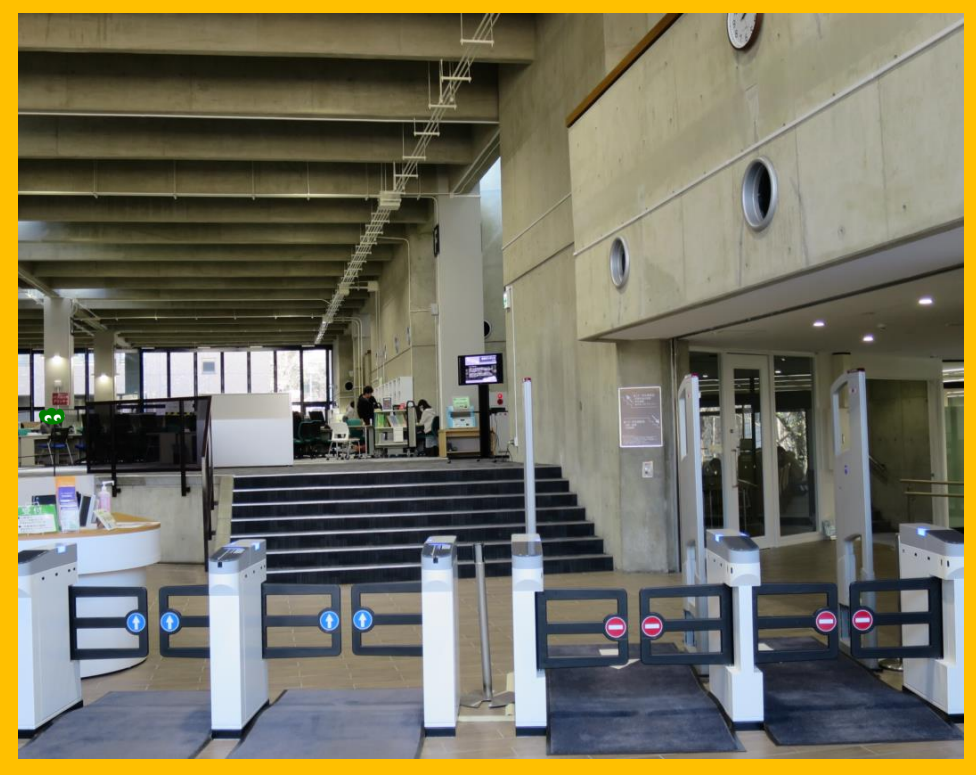

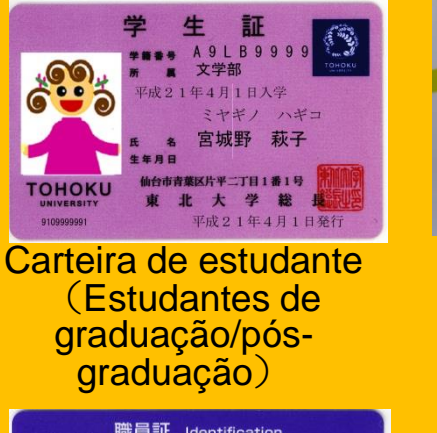

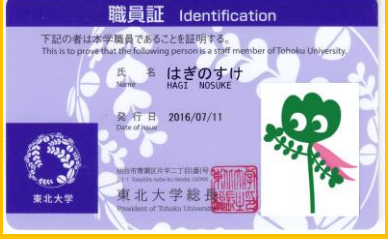

Carteira de funcionário (Professores e empregados)

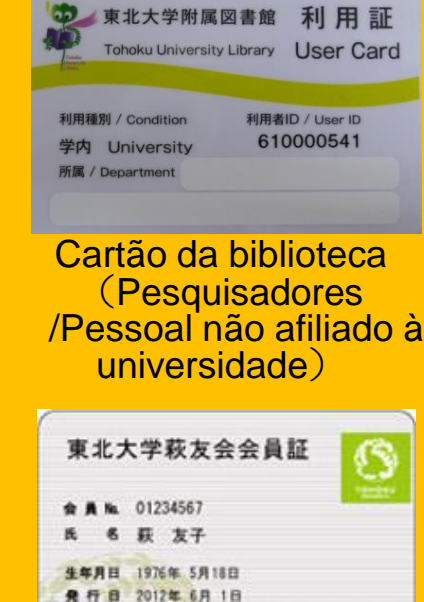

Carteira de membros vitalícios da associação de ex-alunos

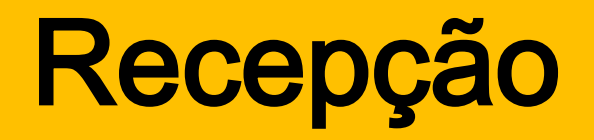

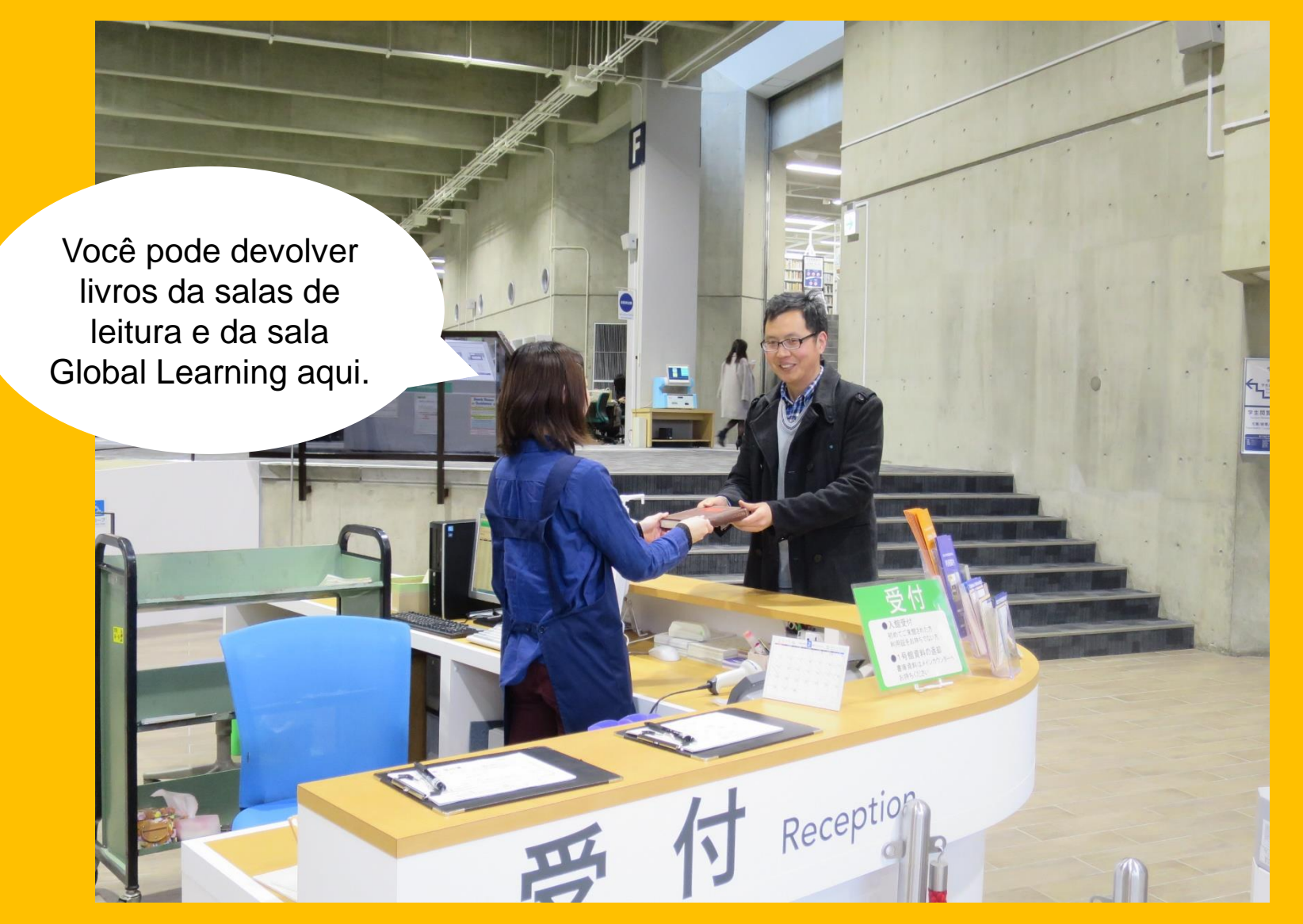

## 2-2. O que você pode fazer na biblioteca

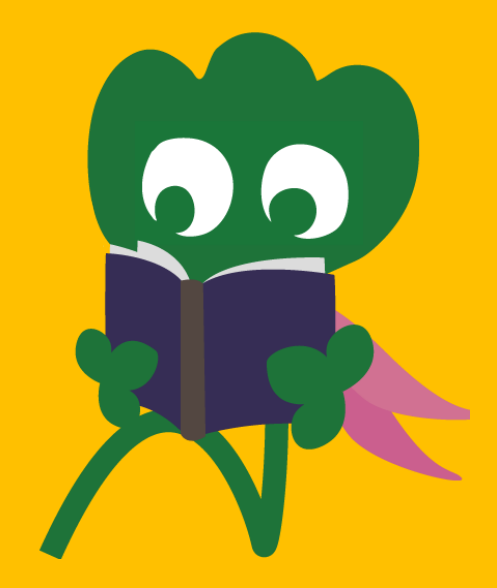

#### Procure e pesquise livros

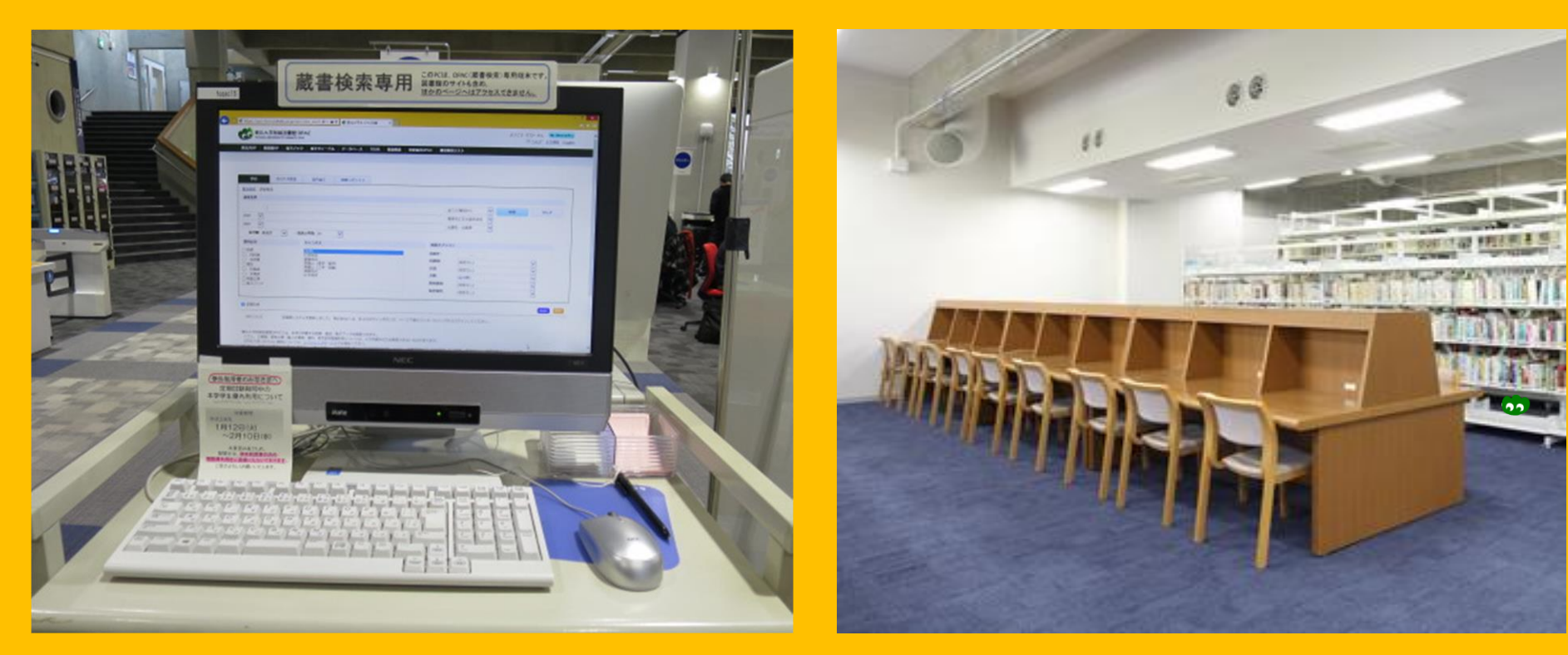

Pesquisa online (OPAC) Leitura e estudo

## Tire cópias e retire livros

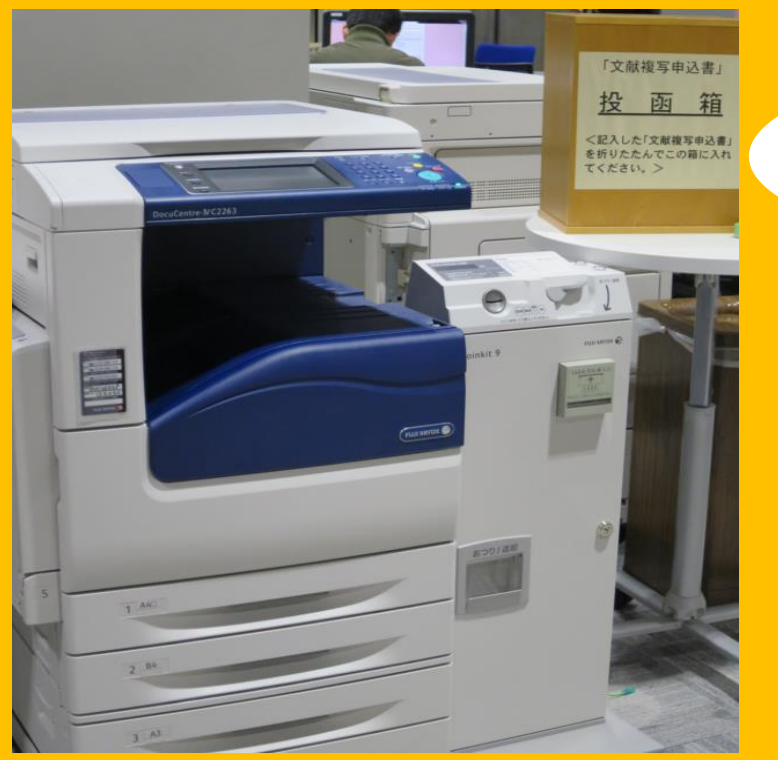

Cópias

Três máquinas copiadoras no prédio 1 e duas no prédio 2

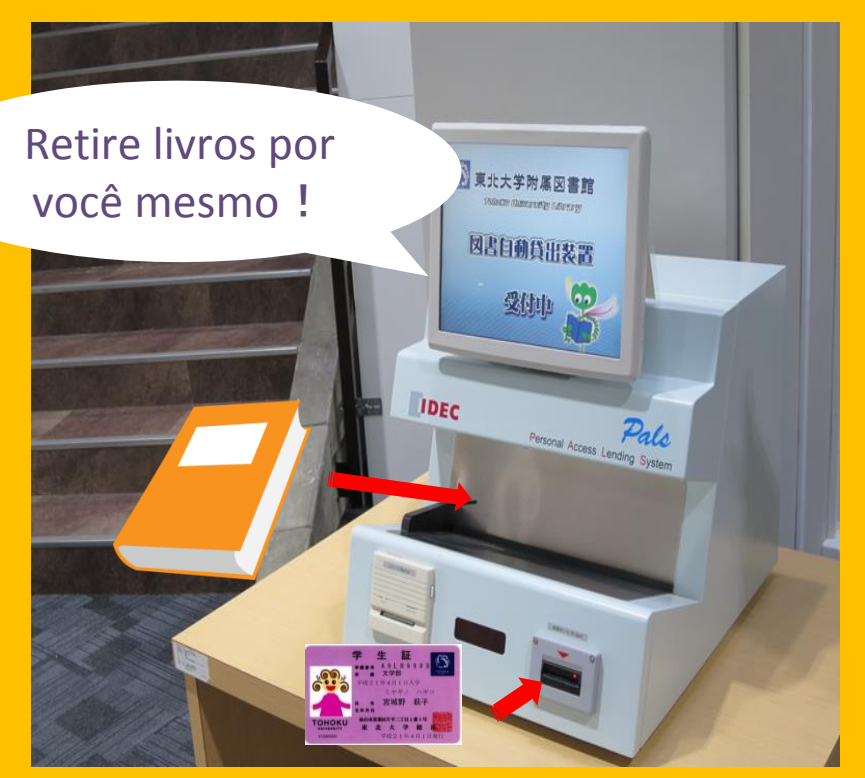

#### **Retire livros**

É necessário a carteira de estudante ou da biblioteca

## Limites no número de livros e no período de empréstimo

|                         | Sala de leitura<br>para estudantes | Depósito     | Periódicos |
|-------------------------|------------------------------------|--------------|------------|
| Estudantes da graduação | 10 items                           | 25 items     | 5 items    |
|                         | três semanas                       | seis semanas | uma semana |
| Estudantes da pós-      | 10 items                           | 50 items     | 5 items    |
| gradução                | três semanas                       | seis semanas | uma semana |

É possível reservar livros e extender o período de empréstimo através do "My Library".
 Condições de empréstimo são diferentes de acordo com a biblioteca.

## Computadores e LAN sem fio

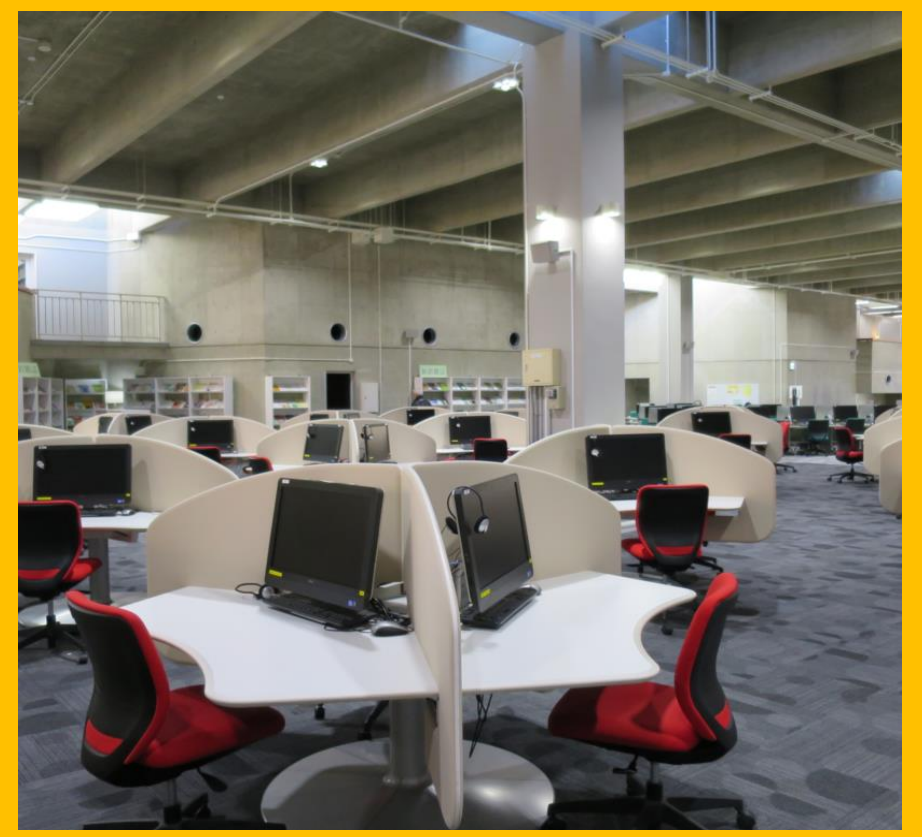

Acesso a internet

(75 computadores)

Copiadoras

(pagamento de taxa necessário)

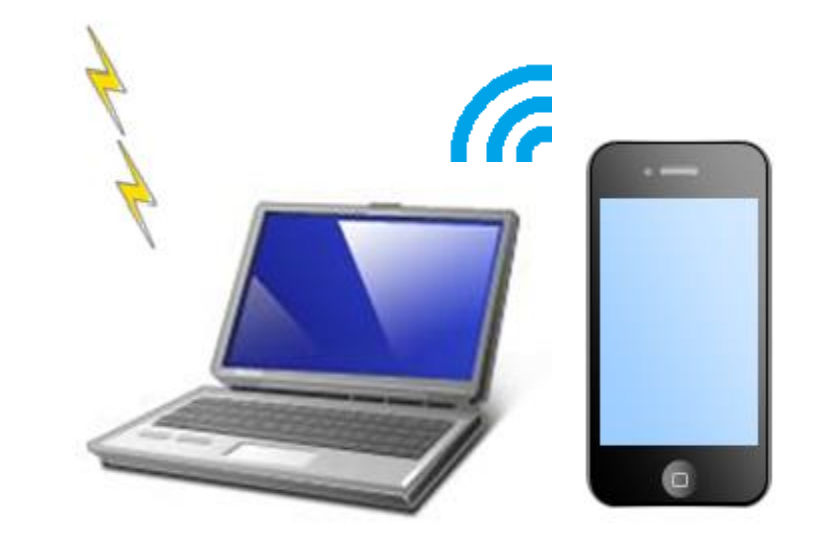

É necessário uma senha para conectar ao Wi-Fi. Pergunte na recepção para mais detalhes.

#### LAN sem fio

#### Armário para empréstimo automático de notebooks

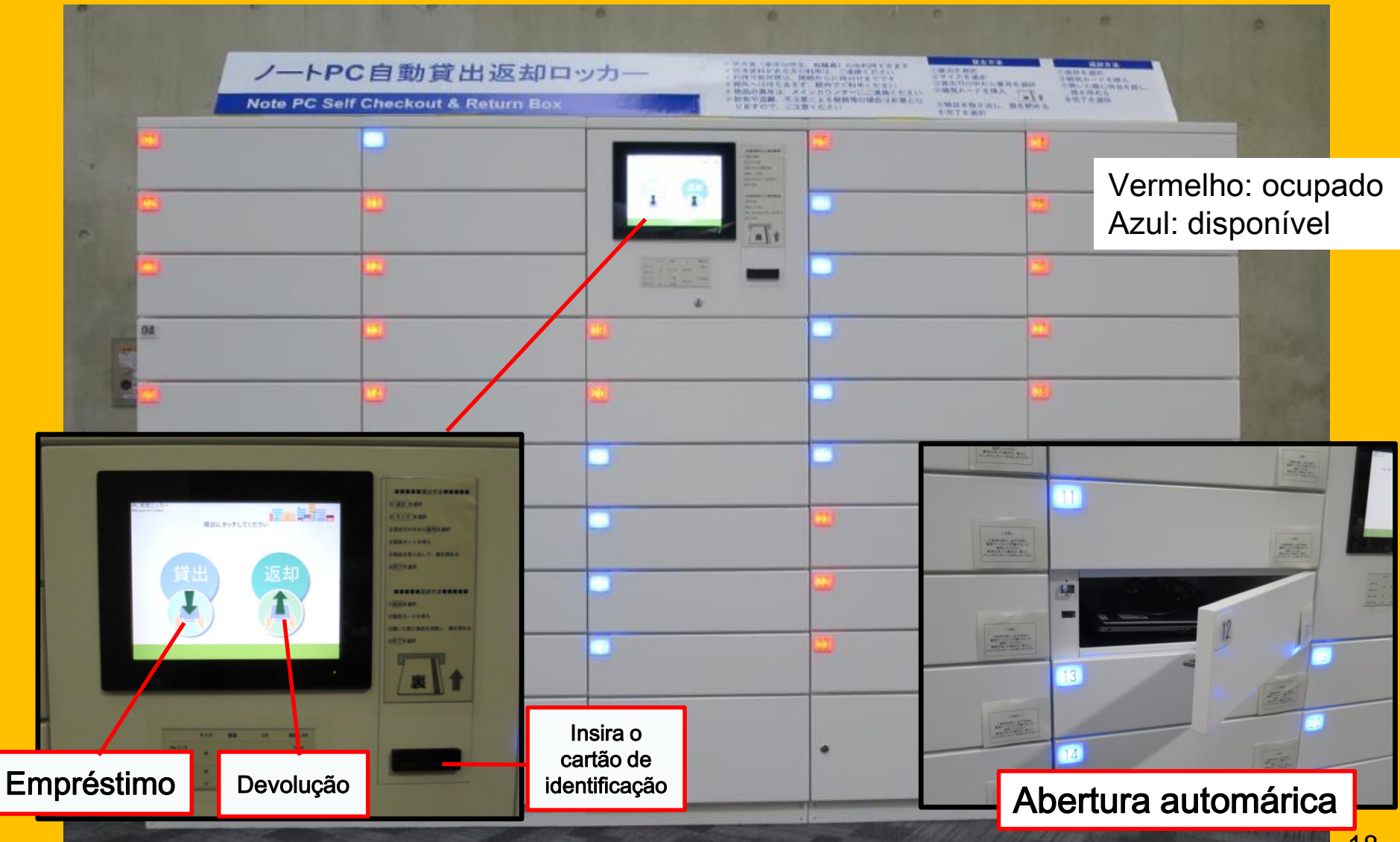

## Estude em grupo

Área flexível para trablho

Cabine de estudo

Sala para estudo em grupo

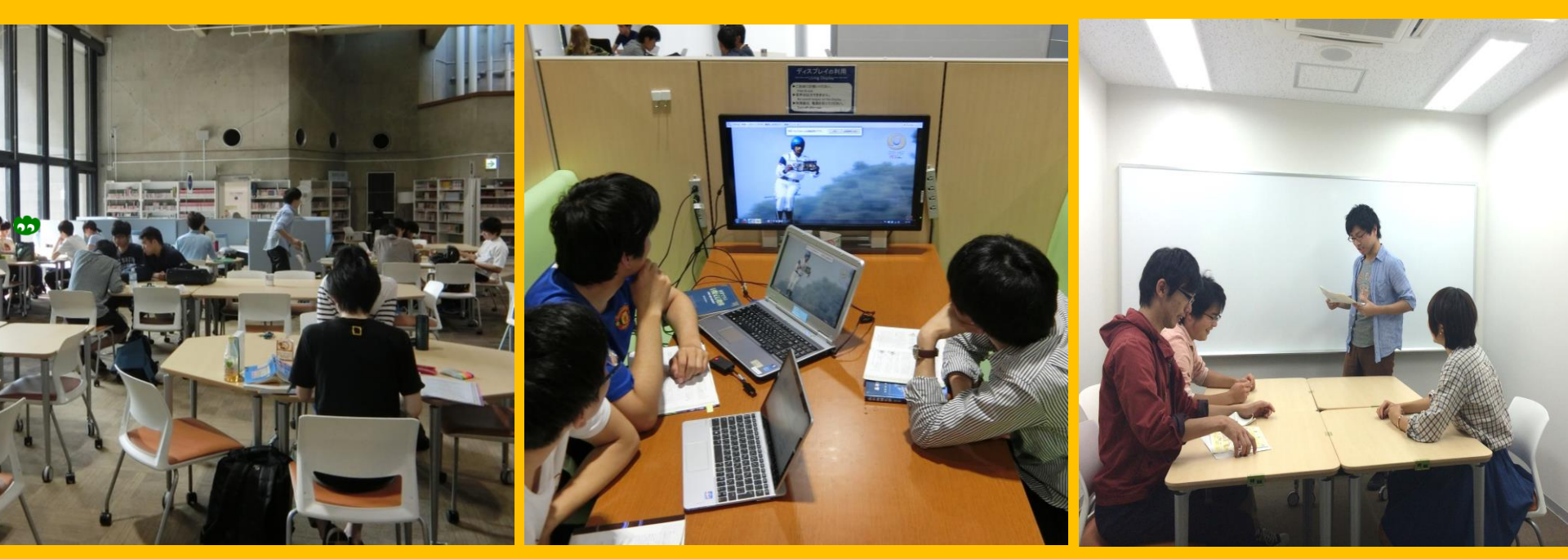

Você pode posicionar as mesas e cadeiras como você quiser.

Na cabine é possível trabalhar em grupo e há uma televisão disponível. É necessário uma reserva no "My Libray" para usar a sala de estudo em grupo.

## Consulta e empréstimos de outras bibliotecas

Eu quero retirar um livro que está em outra biblioteca.

Eu não sei como procurar por livros.

Eu quero usar o Wi-Fi.

> Pergunte ao Atendimento para Estudantes Estrangeiros

#### 2-3. Guia de cada andar

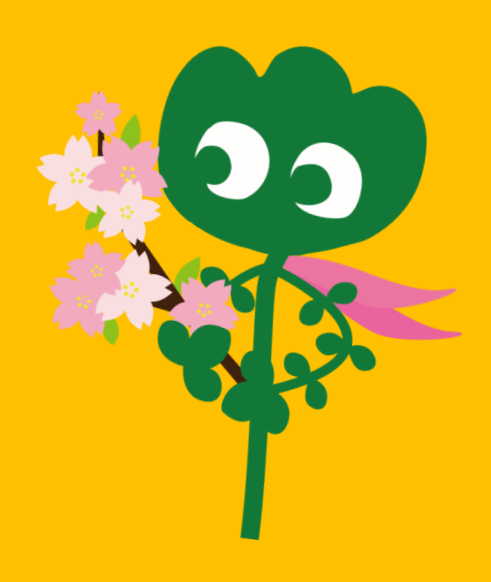

#### Entrada

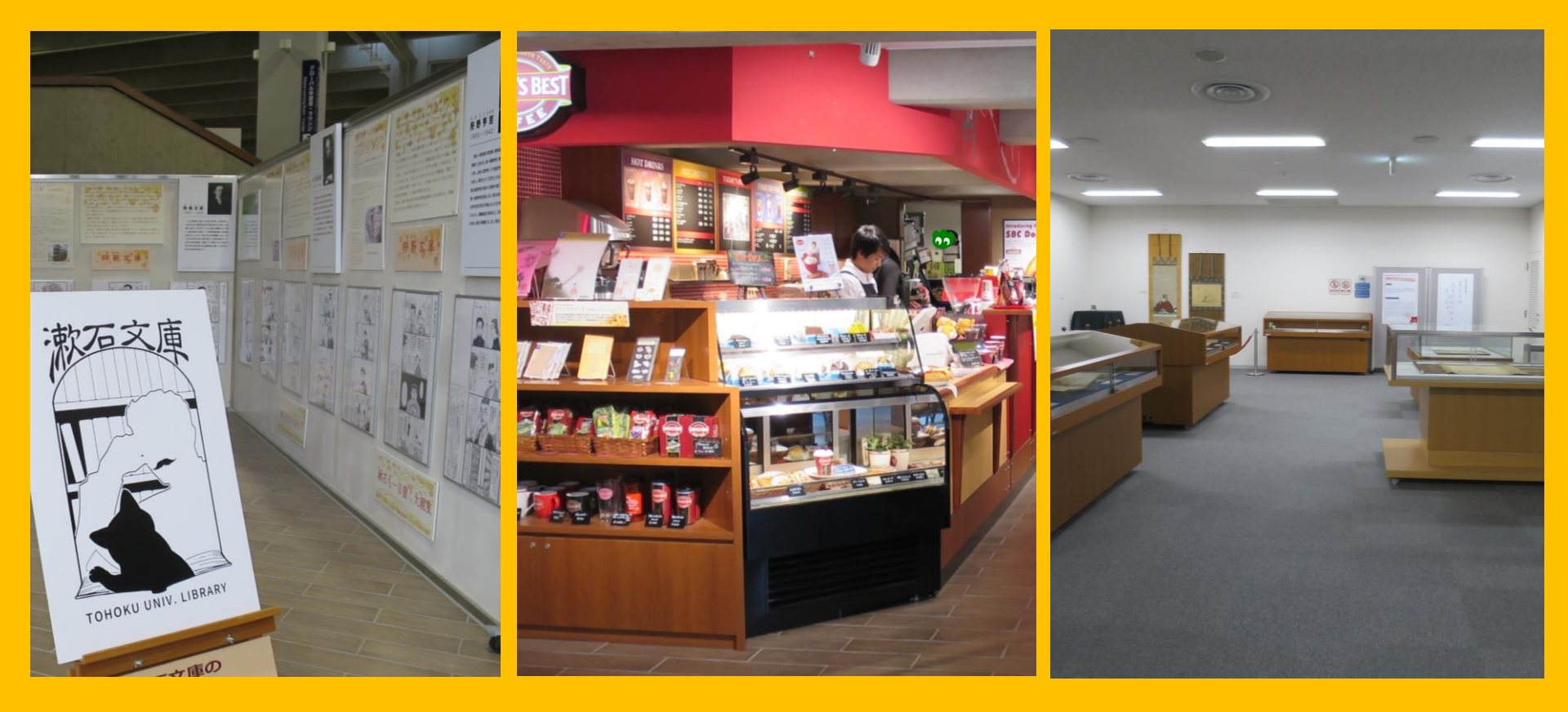

Local para exposições

Cafeteria\*

Sala para atividades diversas\*\*

\*Não traga café e comida para as salas de leitura. →p.32 conduta na biblioteca \*\*Você pode usar a sala para eventos, encontros, etc. através de reserva no balcão principal.

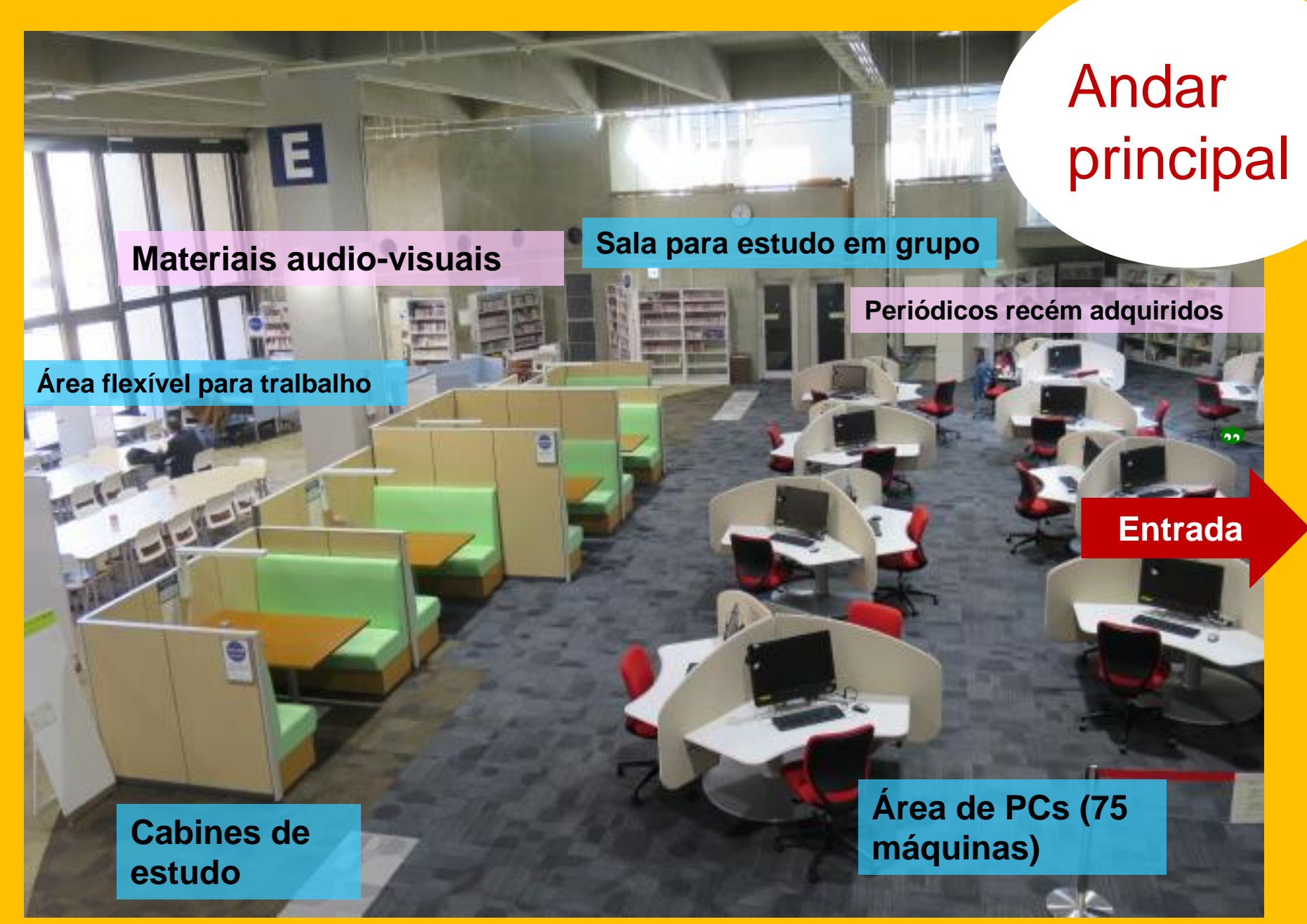

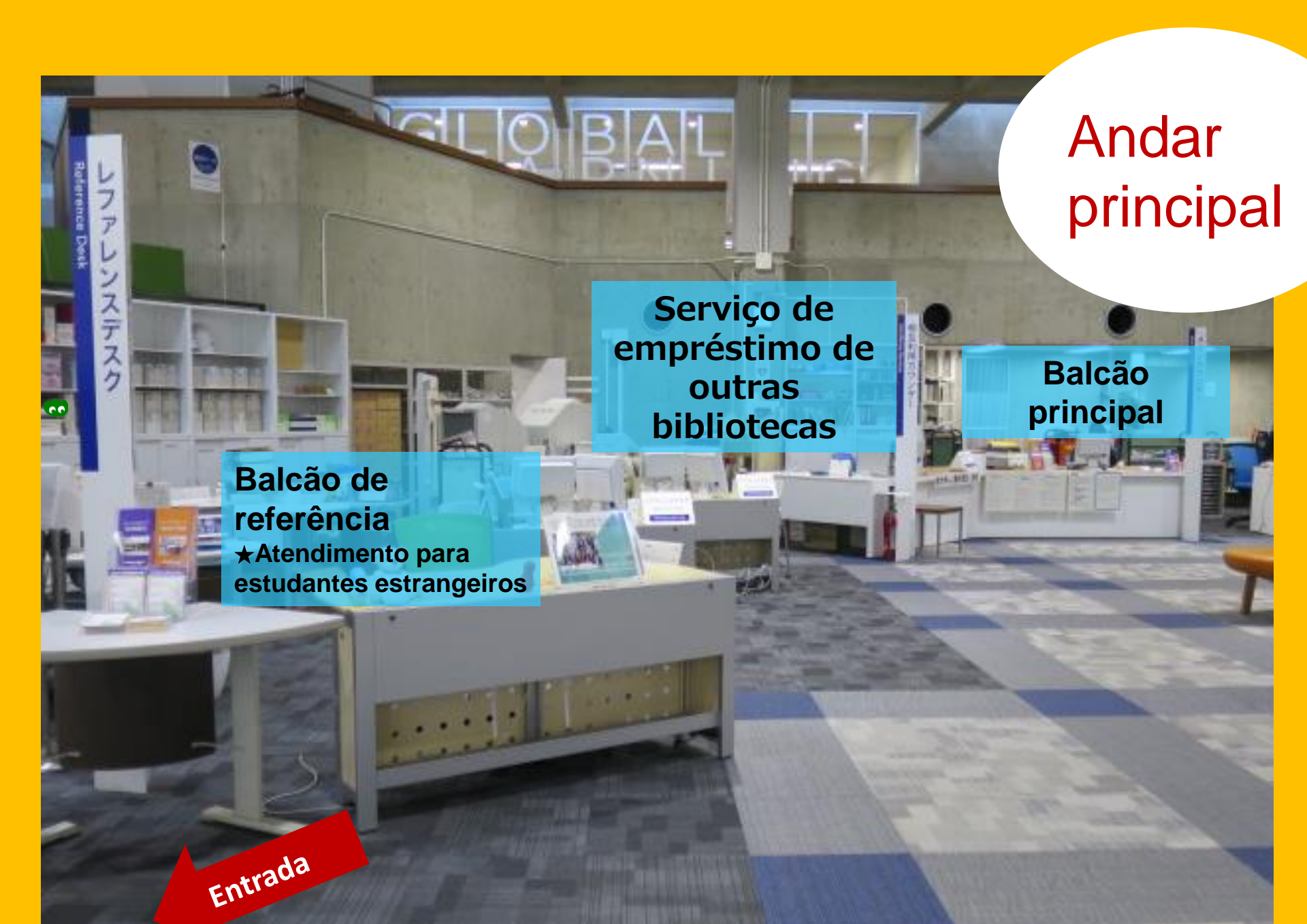

Livros para alunos Área de referência (Dicionários) Livros selecionados para estudantes Coleção Yukari (livros escritos por membros e ex-alunos da Universidade de Tohoku)

#### Sala de leitura para estudantes

Primeiro e segundo andar

Livros de bolso e livros grandes

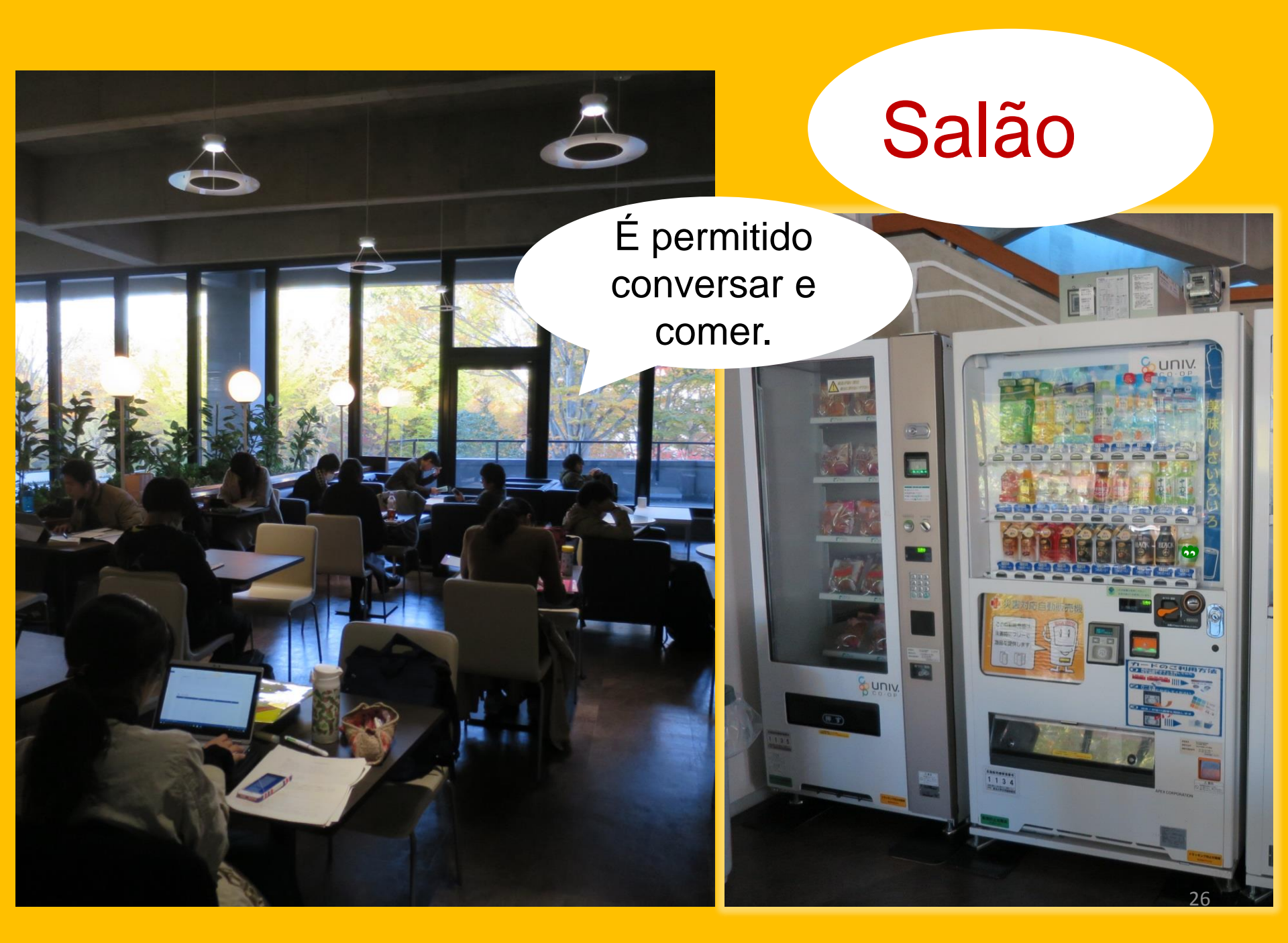

## Sala Global Learning

## É permitido conversar.

Livros em inglês, informações sobre estudo no exterior, materiais para estudo linguístico, área de livros para estudantes estrangeiros.

## Sala Reference Room

Sala para pesquisa privada (Apenas para estudantes da pósgraduação e equipe acadêmica. É necessário reserva no My Library.

#### Área silenciosa

Materiais relacionados às Nações Unidas e à União Européia, Biblioteca do Grande Terremoto do Leste do Japão

## Depósito

Mais de 1.3 milhões de livros

Professores, alunos da pósgraduação e alunos da graduação que receberam orientação de como usar o depósito podem entrar aqui livremente. 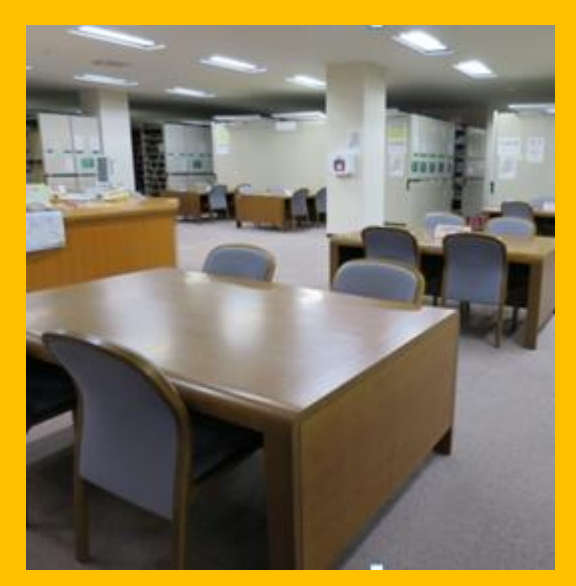

Primeiro andar: Mesas de leitura

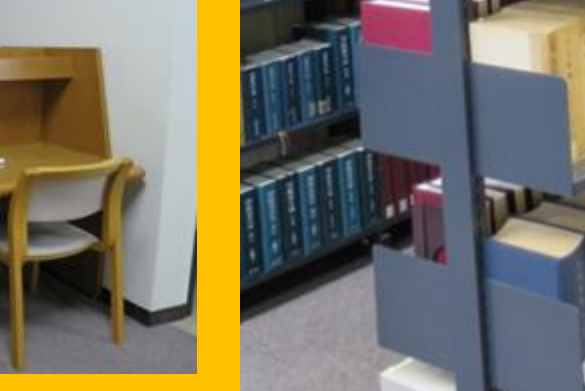

100

122.

Segundo e terceiro andar: Mesas de leitura

## Prédio 2

Do primeiro ao terceiro andar: Periódicos

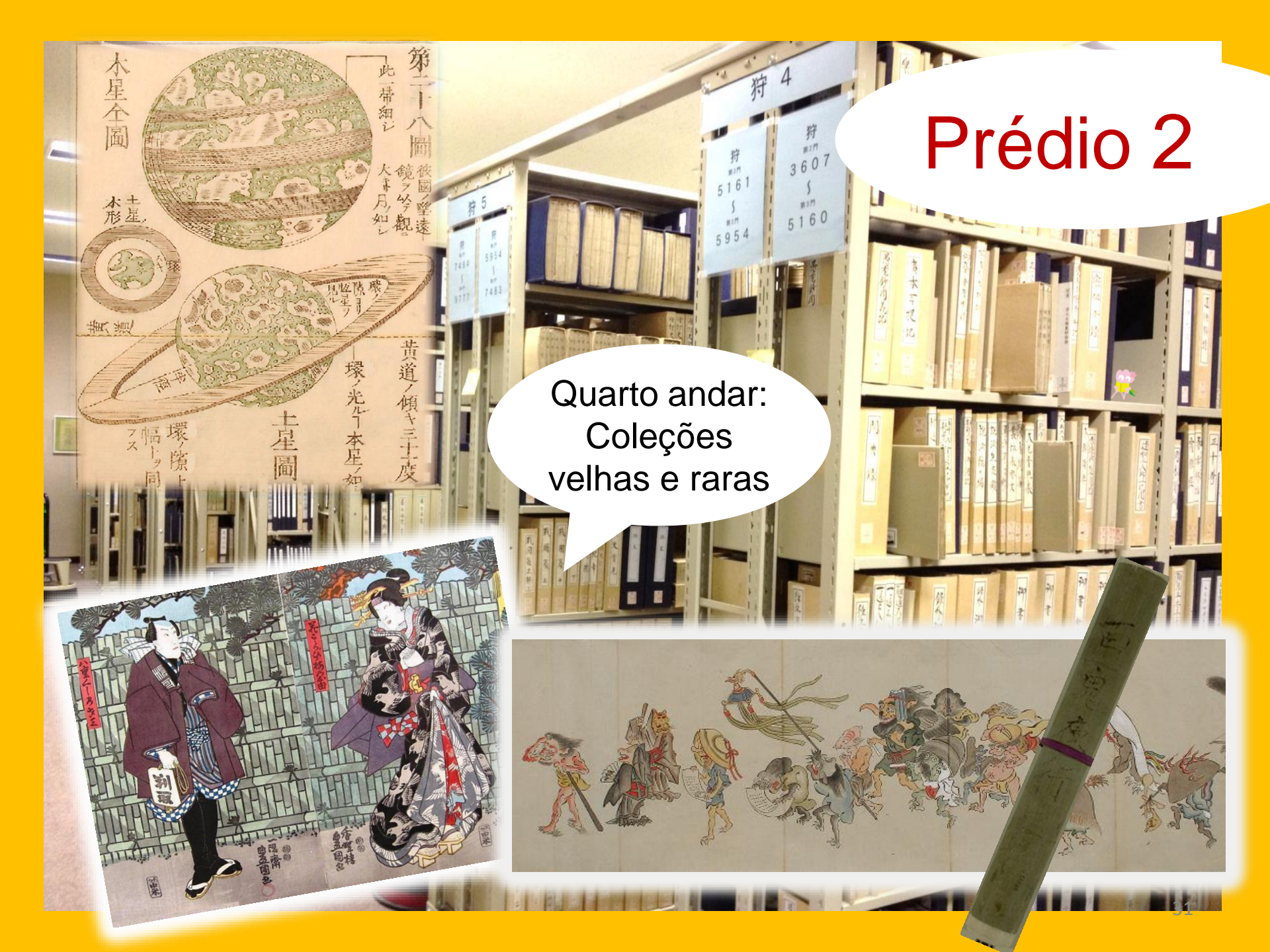

#### Mantenha boa conduta na biblioteca

Celulares e PHS: Desligue o toque ou coloque-o para "vibrar". Use a cabine para telefone celular quando necessário.

Caso você tenha um guarda-chuva molhado, coloque-o na estante para guarda-chuvas que está na entrada da biblioteca.

Não se afaste de seus pertences nem por um breve período. Use o armário dentro da biblioteca quando necessário. Armários devem ser usados dentro de um dia.

Não é permitido comer dentro biblioteca, exceto na cafeteria e no salão. Bebidas armazenadas em gafarra com tampa podem ser trazidas para dentro da biblioteca. Não é permitio fumar dentro e nas proximidades da biblioteca.

Não é permitido entrar com pastas ou bolsas no depósito. Use os armários ao lado da entrada do depósito.

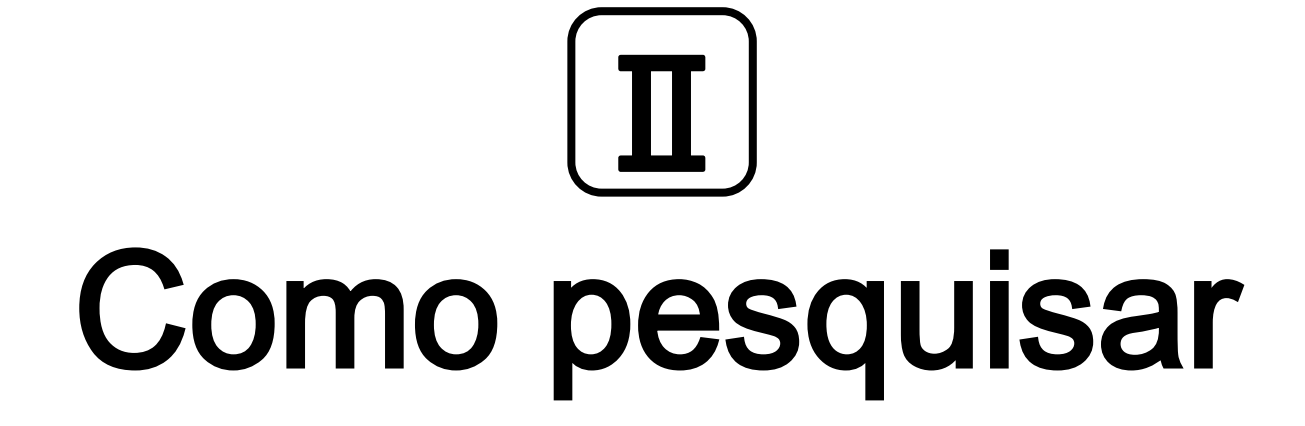

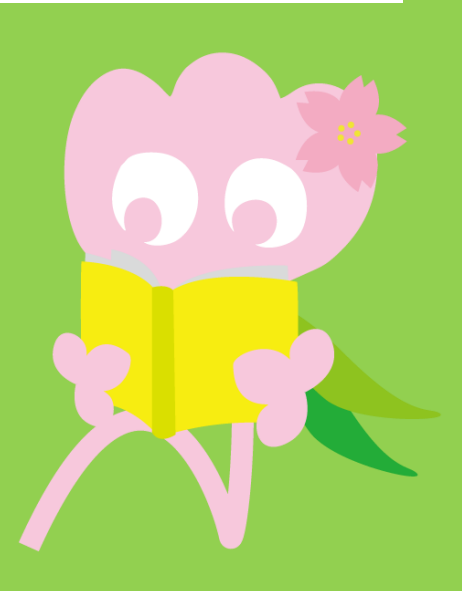

# 1. Pesquisa no OPAC O que é o OPAC?

Um sistema que você pode usar para procurar todos tipos de materiais

- livros
- periódicos/revistas
- materiais audio-visuais

#### **1-1. Pesquise por livros** OPAC da Universidade de Tohoku

https://opac.library.tohoku.ac.jp/opac/opac\_search/?lang=1

| 東北大学附属図書館 OPAC<br>TOHOKU UNIVERSITY LIBRARY OPAC                                                                                                    | Welcome Guest (My Library Log In)<br>? Help   Keyboard   Japanese                                                                                                    |
|----------------------------------------------------------------------------------------------------|----------------------------------------------------------------------------------------------------|
| Univ HP       Library HP       eBook       eJournal       Database & Tool Index       TOUR       Rare C         Inside the Univ DataBase       CiNii Books       CiNii Articles       JAIRO                                                          | Digite os detalhes do<br>item aqui (p.ex. título,<br>autor, ISBN, etc.)                                                                                                    |
| Simple Search Advanced Search Conditions AND   AND    Sort: Reference Display: 25                                                                                                    | Any (Keyword)   Any (Keyword)  Author  Publisher                                                                                                    |
| Document Type       Campus         Books       (any)         Japanese books       Seiryo Campus         Journals       AobayamaKita Campus         Japanese journals       AobayamaHigashi Car         Topic       Topic         E-Book       E-Book | Search Option   Year Published:   Country:   (all)   Language:   (all)   Year Published:   (all)   Vertice   (all)   Vertice   (all)   Vertice   (all)   Vertice   (all)   Vertice   (all)   Vertice   (all)   Vertice   (all)   Vertice   (any)   Vertice |

## 1-1. Pesquise por livros

| 東北大学附属図書館 OPAC<br>TOHOKU UNIVERSITY LIBRARY OPAC                                                                                                    |                                                            | Welcome Guest My Library Log In<br>? Help   Keyboard   Japanese |
|----------------------------------------------------------------------------------------------------|------------------------------------------------------------|-----------------------------------------------------------------|
| Univ HP Library HP eBook eJournal                                                                                                    | Mecanismos de pesquisa de dentro e fora da universidade    | paper List                                                      |
| Inside the Univ DataBase CiNii Books Simple Search Advanced Search Conditions                                                                                                    | Any (<br>Author<br>Public                                  | Keyword) <b>v</b> Search Clear<br>or <b>v</b><br>sher <b>v</b>  |
| Document type     Campus       Books     (any)       Japanese books     Kawauchi C       Foreign books     Seiryo Cam       Journals     Aobayamak       Japanese journals     Aobayamak       Foreign journals     Katahira Ca       Topic     E-Book | ampus<br>nus<br>ta Campus<br>gashi Campus<br>impus<br>npus | ecione o campus e a<br>biblioteca                               |
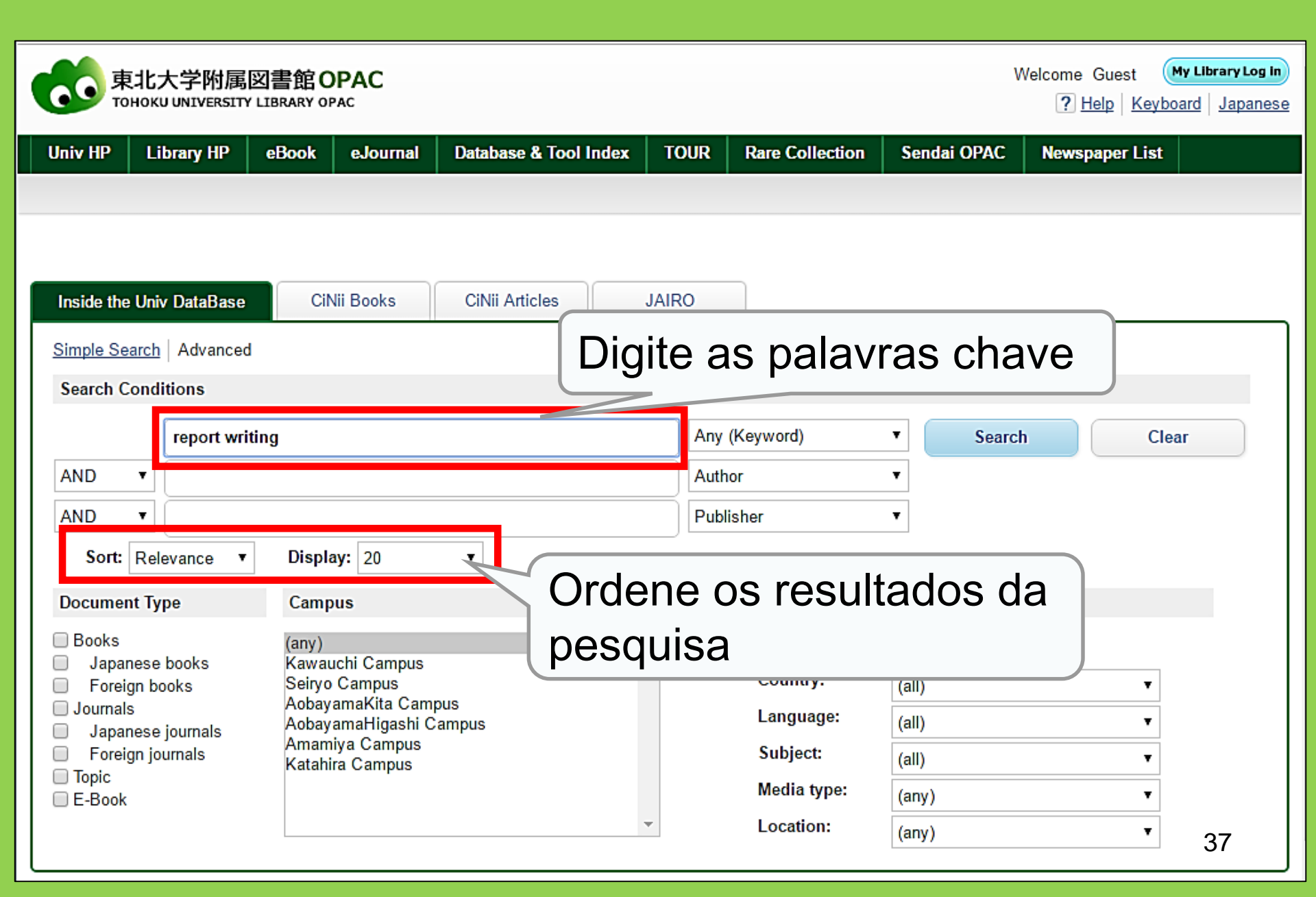

| 東北大学附属図書<br>TOHOKU UNIVERSITY LIBRA                                                                                                    | 館OPAC<br>RY OPAC                                                 |                                                                                                    |                                                                                                    |                                      |                                       |                            | Welcome G            | Guest My Library Log in<br>Ip   Keyboard   Japanese |
|----------------------------------------------------------------------------------------------------|------------------------------------------------------------------|----------------------------------------------------------------------------------------------------|----------------------------------------------------------------------------------------------------|--------------------------------------|---------------------------------------|----------------------------|----------------------|-----------------------------------------------------|
| Univ HP Library HP eBo                                                                                                    | ook eJournal<br>CiNii Books                                      | Database & Tool<br>Simple<br>CiNii Articles                                                        | Núm                                                                                                    | nero<br>lizen                        | de item                               | SUA                        | ue<br>busc           | Aner List                                           |
| This is search results of Books ar<br>Filtering Item                                                                                                    | nd Journals in Toho<br><b>Results: 112</b> ite<br>((Any (Keyword | ku University Libraries<br>ms<br>): report writing))                                               | 2                                                                                                    | miks to eJou                         | rnals and eBooks o                    | on details p<br>Relevance  | page. (USW020        | 19)<br>V Display: 20 V                              |
| Author<br><u>Gibaldi, Joseph</u> (5)<br><u>Modern Language</u><br><u>Associ</u> (5)<br><u>Strunk, William</u> (4)<br><u>Leach, Chris</u> (3)<br><u>Sternberg, Robert J.</u> (3) | <ul> <li>Search</li> <li>Send</li> <li>1.</li> </ul>             | Page<br>Mail Dutput File<br>Report writin<br>4th ed Englev                                         | Details on <u>Details on Details on Details on</u> | Infoi<br>com<br>deta                 | rmação<br>o título<br>ilhes do        | o sol<br>o (Lir<br>o ite   | bre o<br>nk pa<br>m) | item,<br>ra                                         |
| ● More Publisher Cambridge University P (8) Modern Language Associ (5) Prentice-Hall (5)                                                                                        | 2.                                                               | Location<br><u>ENGLIB-1F(Meching</u><br><u>Report writing</u><br>3rd ed New Y<br>Books<br>Location | anical2)<br>ng / by Carl (<br>ork : Prentice-I                                                                                                    | Volume<br>G. Gaum, I<br>Hall , c1950 | de No<br>048505681<br>Harold F. Grave | o. Stat<br>82<br>s and Lyr | tus Comments         | Request Memo                                        |
| McGraw-Hill (4)<br>University of Chicago (4)<br>More                                                                                                    | □ 3.                                                             | LIB-USculture<br>Technical re<br>2d ed New Yo                                                      | port writing                                                                                                    | 808/G<br>/ James W<br>977            | 00130321104                           | on L. Whit                 | te                   |                                                     |
| <u>Englisn</u> (108)<br>Japanese (7)                                                                                                    |                                                                  | Location                                                                                           | Va                                                                                                    | olume Call N                         | lo. Barcode No                        | o. Stat                    | us Comments          | Resures 5<br>Request Memo                           |

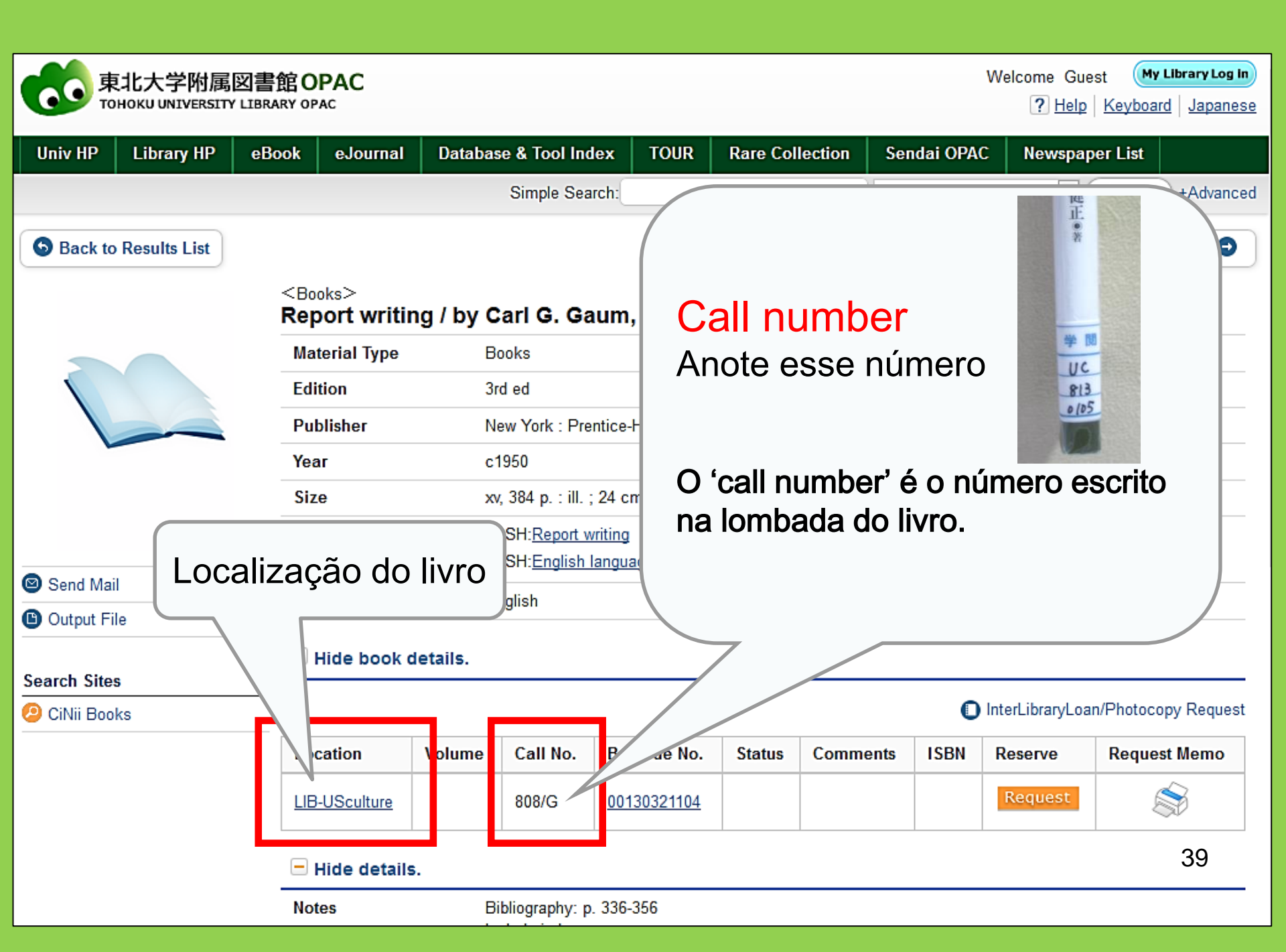

## 1-2. Pesquise por periódicos

#### Digite apenas o título do periódico

| Inside the Univ DataBase                                     | × Não digite o núi<br>× Não procure pe                           | mero do volume<br>lo título do artigo | ou pelo autor.           |
|--------------------------------------------------------------|------------------------------------------------------------------|---------------------------------------|--------------------------|
| Simple Search   Advance                                      |                                                                  |                                       |                          |
| Search Conditions                                            |                                                                  |                                       | 🦯 Restrinja a pesquisa 🗎 |
| Journal                                                      | of regional science                                              | Full Title                            | para "Título completo"   |
| AND 🗸                                                        |                                                                  | Author 🗸                              | se o título do           |
| AND V                                                        |                                                                  | Publisher 🗸                           | periódico for muito      |
| Sort: Relevance                                              | ✓ Display: 20 ✓                                                  | <b>_</b> _                            | geral.                   |
| Document Type                                                | Campus                                                           | Search Option                         |                          |
| ☐ Books<br>☐ Japanese books<br>☐ Foreign books<br>☐ Journals | (any)<br>Kawauchi Campus<br>Seiryo Campus<br>AobayamaKita Campus | Year Published:                       | (all)                    |
| journals                                                     | AobayamaHigashi Campus<br>Amamiya Campus                         | Subject:                              | 🗒 🗙 Não digite o ano de  |
| Topic                                                        | Katahira Campus                                                  | Media type:                           |                          |
| Se                                                           | o título do periódico for                                        | Location:                             | (any) 🗸                  |
| r                                                            | nuito geral, restinja a                                          |                                       |                          |
| pes                                                          | quisa para "Periódicos"                                          |                                       | 40                       |

#### <Journals> Journal of regional science / Regional Science Research Institute

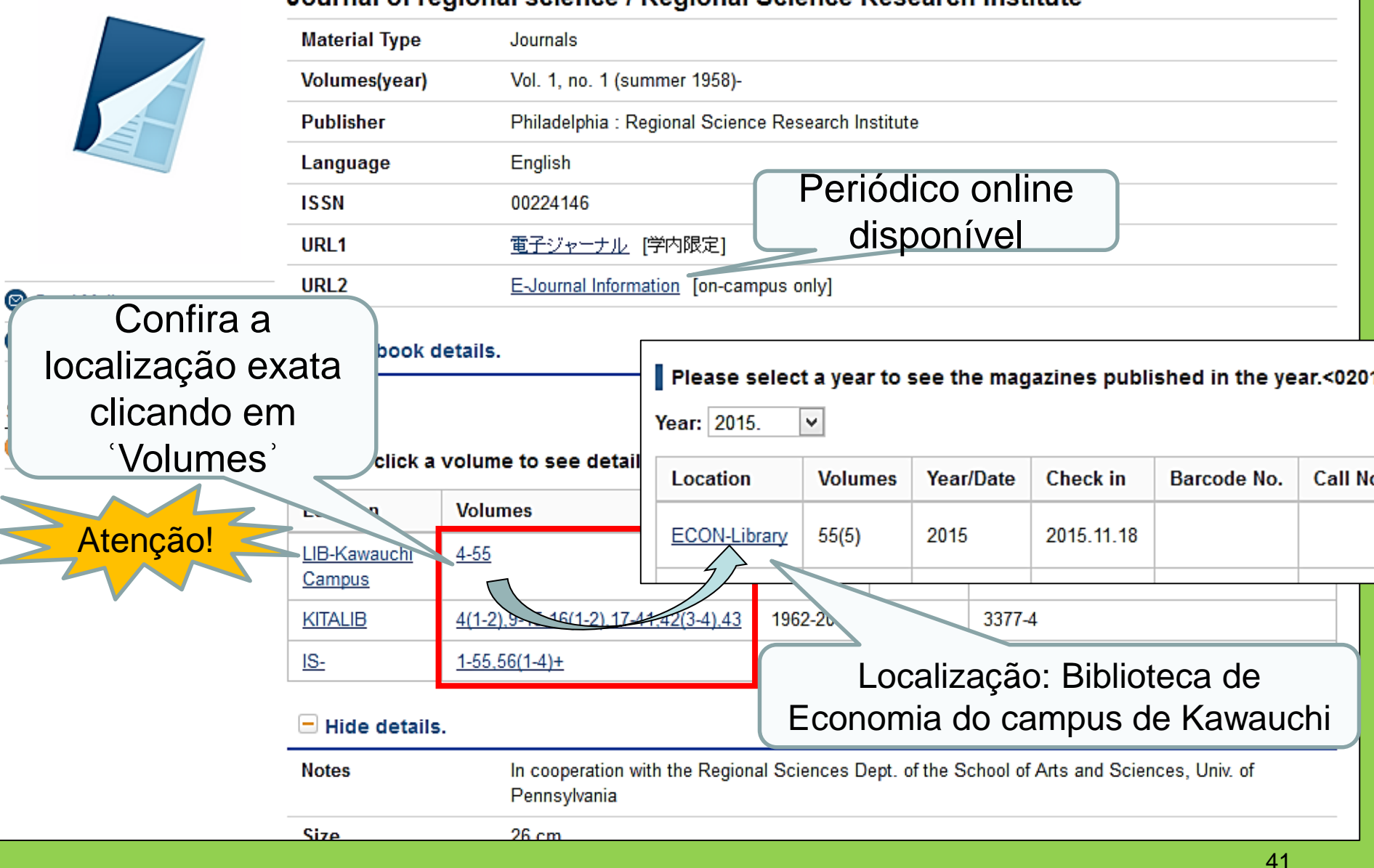

Localização de periódicos na biblioteca principal da Universidade de Tohoku

- Localização de artigos acadêmicos <u>Prédio 2</u>
  - Primeiro andar: Periódicos japoneses A-I Segundo andar: Periódicos japoneses J-Z• Periódicos estrangeiros A

Terceiro andar: Periódicos estrangeiros A-Z

 Os periódicos são dispostos em ordem alfabética

#### 2. Como usar as bases de dados

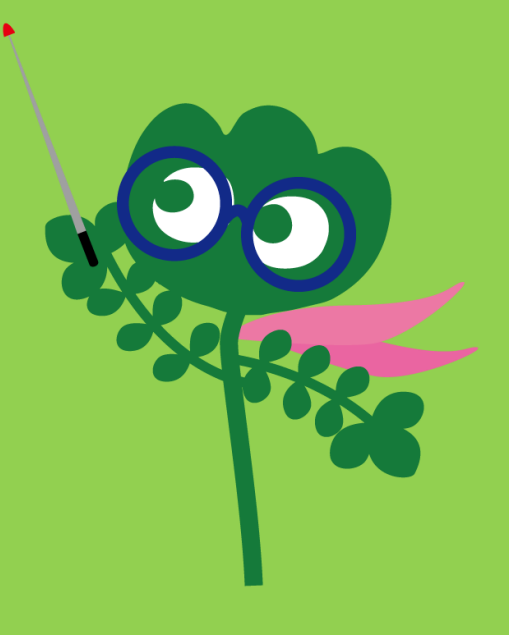

#### Acesse as bases de dados

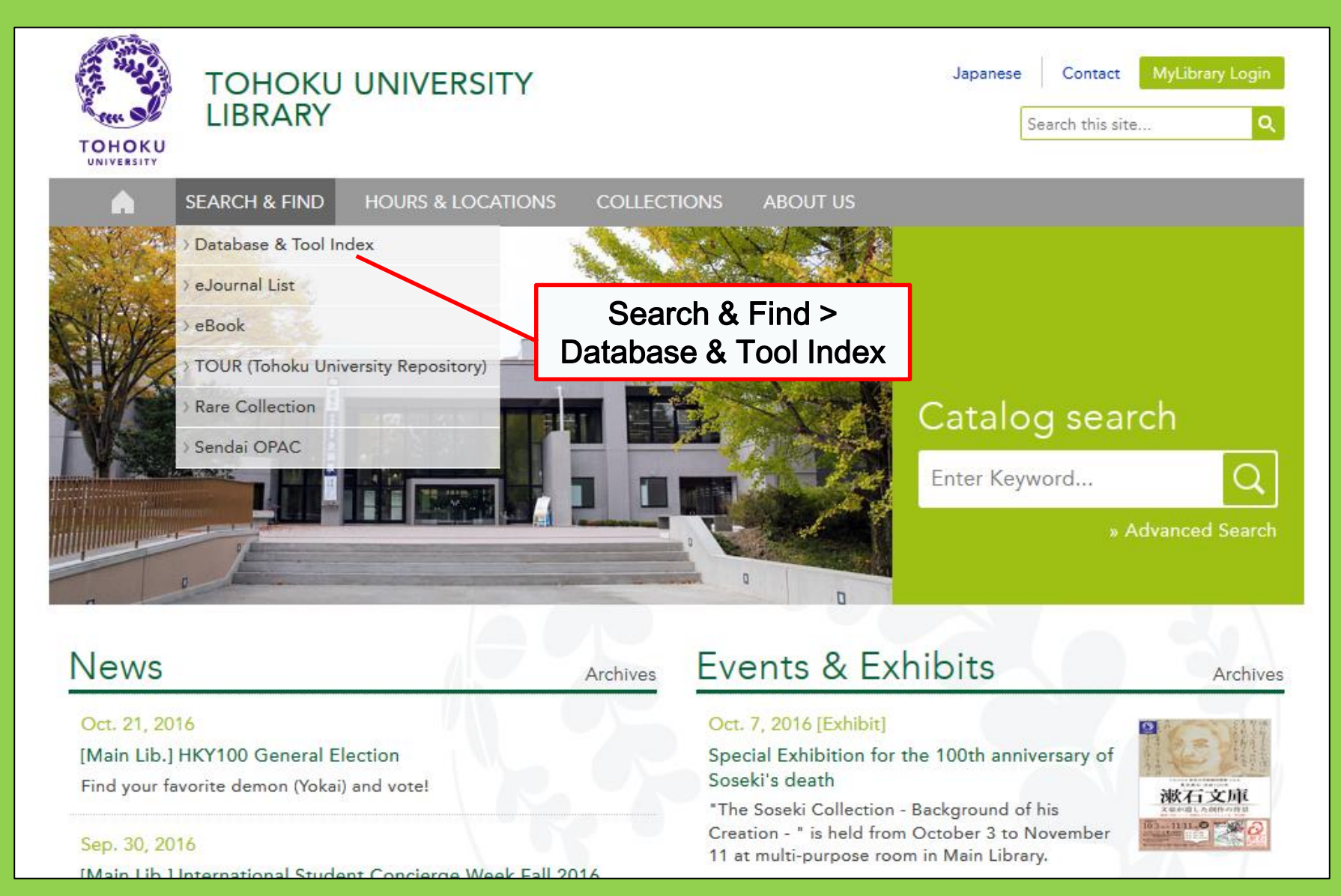

44

## 2-1. Artigos CiNii

- Contém 17 milhões de artigos publicados por institutos japaneses
- 4 milhões de artigos disponíveis online
- Bibliografias e citações

## Artigos CiNii

#### http://ci.nii.ac.jp/

| CiNii                                                                                                    | Articles | Books                  | Dissertations     | Tohoku University Subscription | ) Sign Up Logi  | n Japanese |
|----------------------------------------------------------------------------------------------------|----------|------------------------|-------------------|--------------------------------|-----------------|------------|
|                                                                                                    |          |                        | CiN               | Articles                       |                 |            |
|                                                                                                    | Ē        | Article Au<br>Freeword | uthor Full Text   |                                | Search          |            |
|                                                                                                    |          | All                    | Include Full-text | text and/or link               | Advanced Search |            |
| <ul> <li>Pesquise artigos japoneses<br/>(Todos campos)</li> <li>Em alguns casos, textos<br/>completos estão disponíveis.</li> </ul> |          |                        |                   |                                |                 |            |

## Lista de resultados da pesquisa

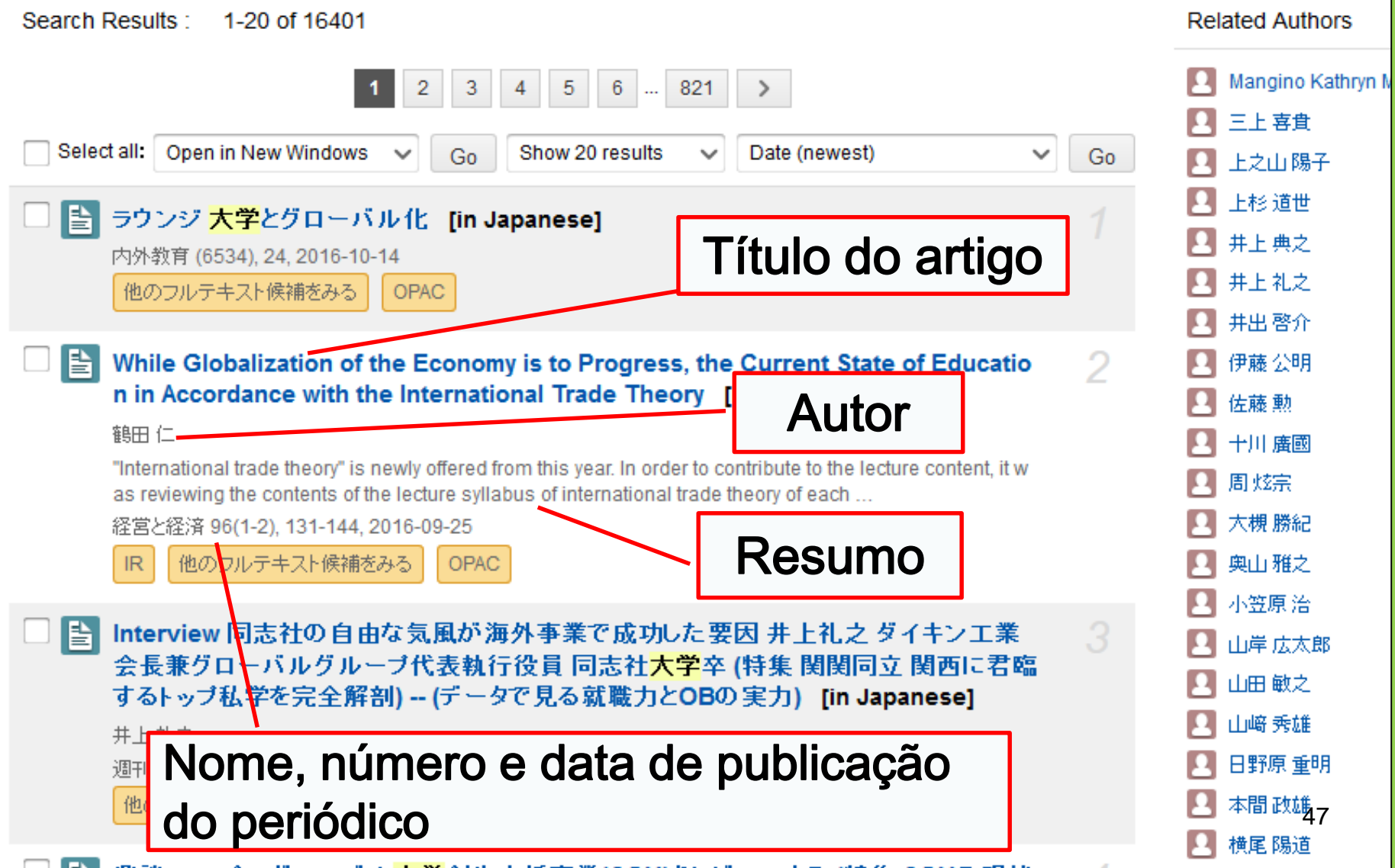

## Pesquise detalhes do item

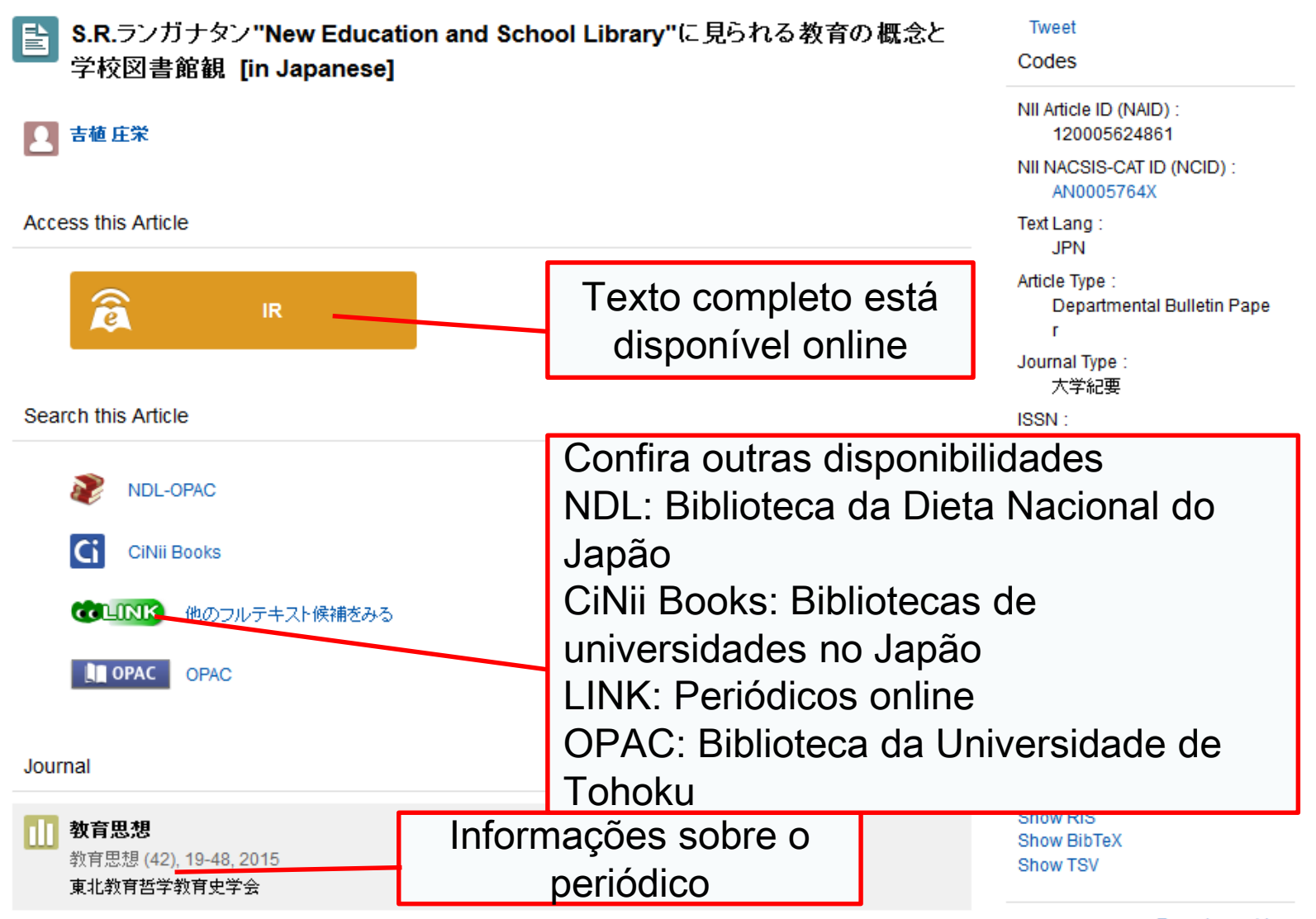

Report a problem

48

## 2-2. Science Direct

- Uma das maiores bases de dados de periódicos e livros digitais
- Contém mais de 2,500 periódicos digitais e 35,000 livros digitais sobre ciência, tecnologia, medicina e sociologia publicados pela Elsevier
- Acesso disponível apenas no campus

## 2-2. Science Direct

#### http://www.sciencedirect.com/

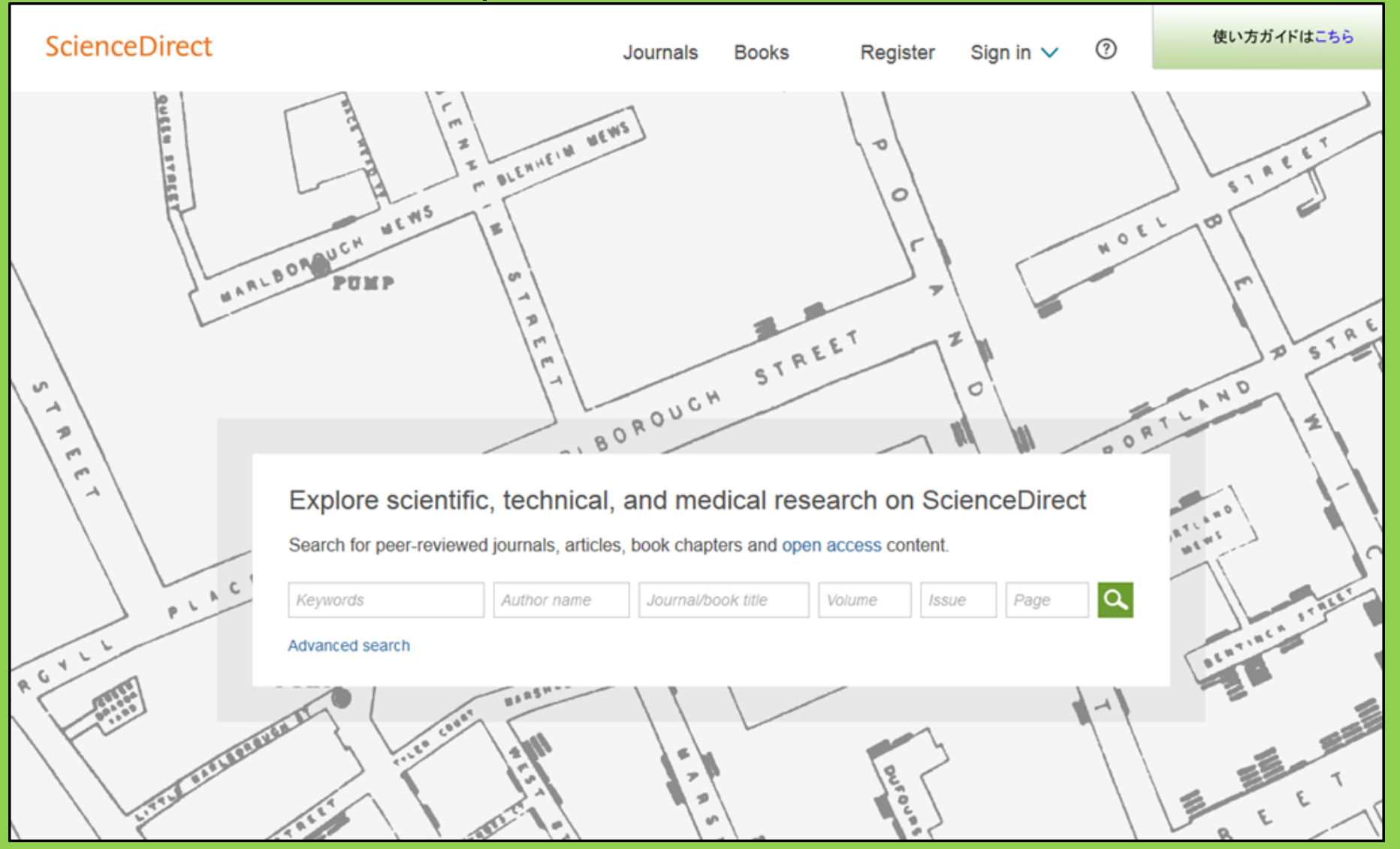

## 2-2. Science Direct

#### Search result example

| wundt psychology                                                                                                    | Author name Journal or book title Volume Issue Page Advanced search                                                                                                    |     |
|----------------------------------------------------------------------------------------------------|----------------------------------------------------------------------------------------------------|-----|
|                                                                                                    | Search results: 1,562 results found. See image results                                                                                                    | RSS |
| Refine filters                                                                                                    | F S Download PDFs I Export ▼ All access types                                                                                                    | 5 🔻 |
| Year<br>2016 (25)<br>2015 (77)<br>2014 (38)<br>2012 (26)                                                                                        | <ul> <li>Wundt, Wilhelm Maximilian (1832–1920)</li> <li>International Encyclopedia of the Social &amp; Behavioral Sciences (Second Edition), 2015, Pages 792-795</li> <li>Lothar Sprung</li> <li>▶ Abstract</li></ul>                                                                       |     |
| 2013 (30)     2012 (43)     View more >>      Publication title                                                                                 | Wundt contested: The first crisis declaration in psychology Original Research Article<br>Studies in History and Philosophy of Science Part C: Studies in History and Philosophy of Biological and Biomedical Sciences, Volume<br>43, Issue 2, June 2012, Pages 434-444<br>Annette Mülberger |     |
| <ul> <li>Advances in Psychology (126)</li> <li>Acta Psychologica (55)</li> <li>The Lancet (52)</li> <li>New Ideas in Psychology (52)</li> </ul> | Abstract PDF (251 K)      Wundt, Wilhelm (1832–1920)     Encyclopedia of Language & Linguistics (Second Edition), 2006, Pages 688-689                                                                                                    |     |
| International Encyclopedia of the<br>Social & Beha (48)<br>View more >>                                                                         | <ul> <li>Texto completo está<br/>disponível online</li> <li>Wunar, winemi</li> </ul>                                                                                                    |     |
| Topic<br>psychology (155)<br>social (78)<br>behavior (69)                                                                                       | Encyclopedia of Social Measurement, 2005, Pages 981-986<br>David J. Murray<br>First page PDF                                                                                                    |     |
| language (69)<br>new york (64)                                                                                                    | 2 - Wilhelm Wundt: Psychology as the Propaedeutic Science<br>Points of View in the Modern History of Psychology, 1985, Pages 19-50                                                                                                    | 1   |

## 2-3. Web of Science

- Cobre todas áreas de estudo
- 12,000 periódicos influentes desde 1900
- Informação sobre citações
- Informação sobre autores
- Textos completos disponíveis de periódicos assinados pela universidade
- Acesso disponível apenas no campus

## 2-3. Web of Science

#### https://webofknowledge.com/

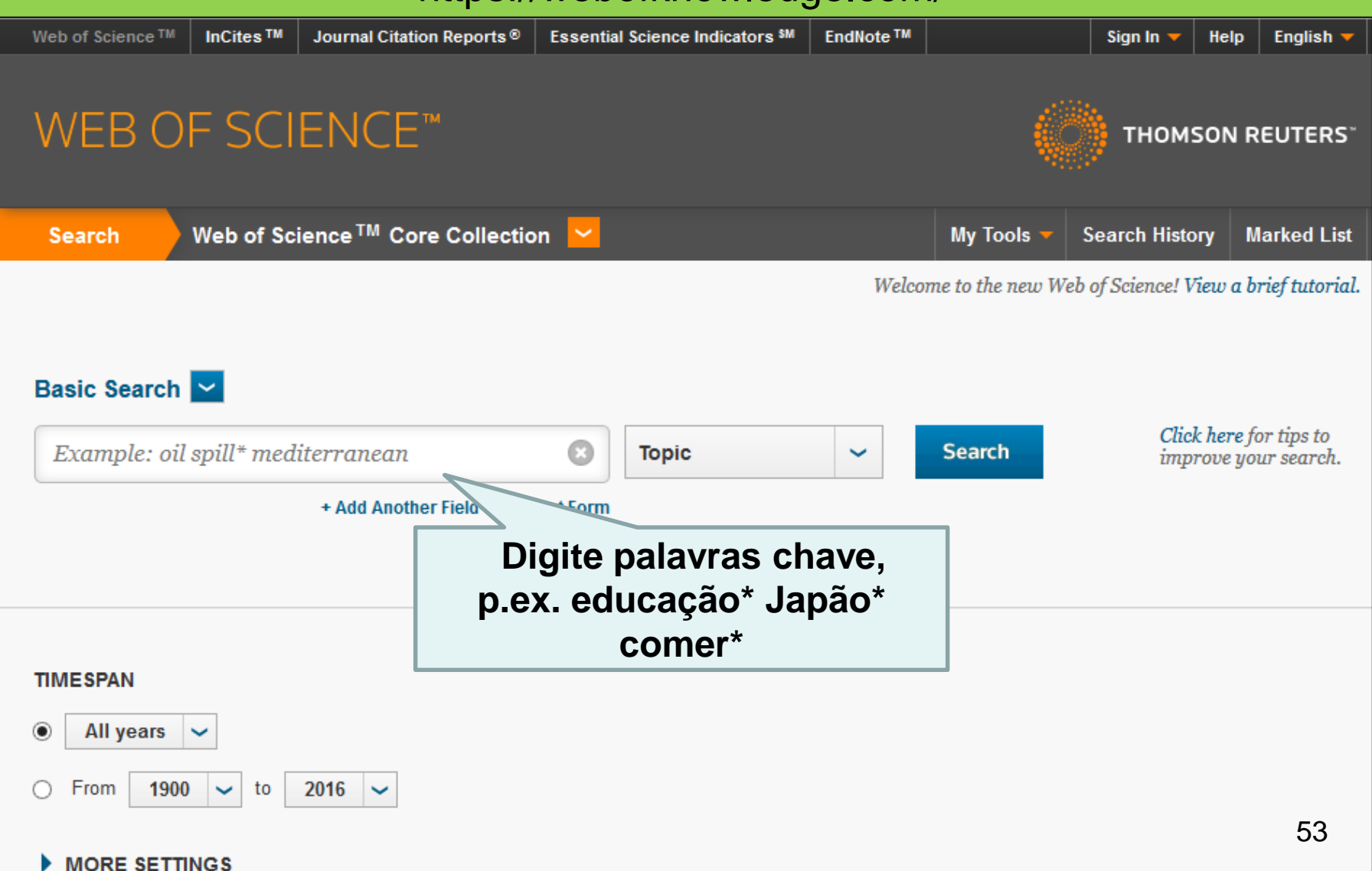

#### Exemplo de resultado de pesquisa

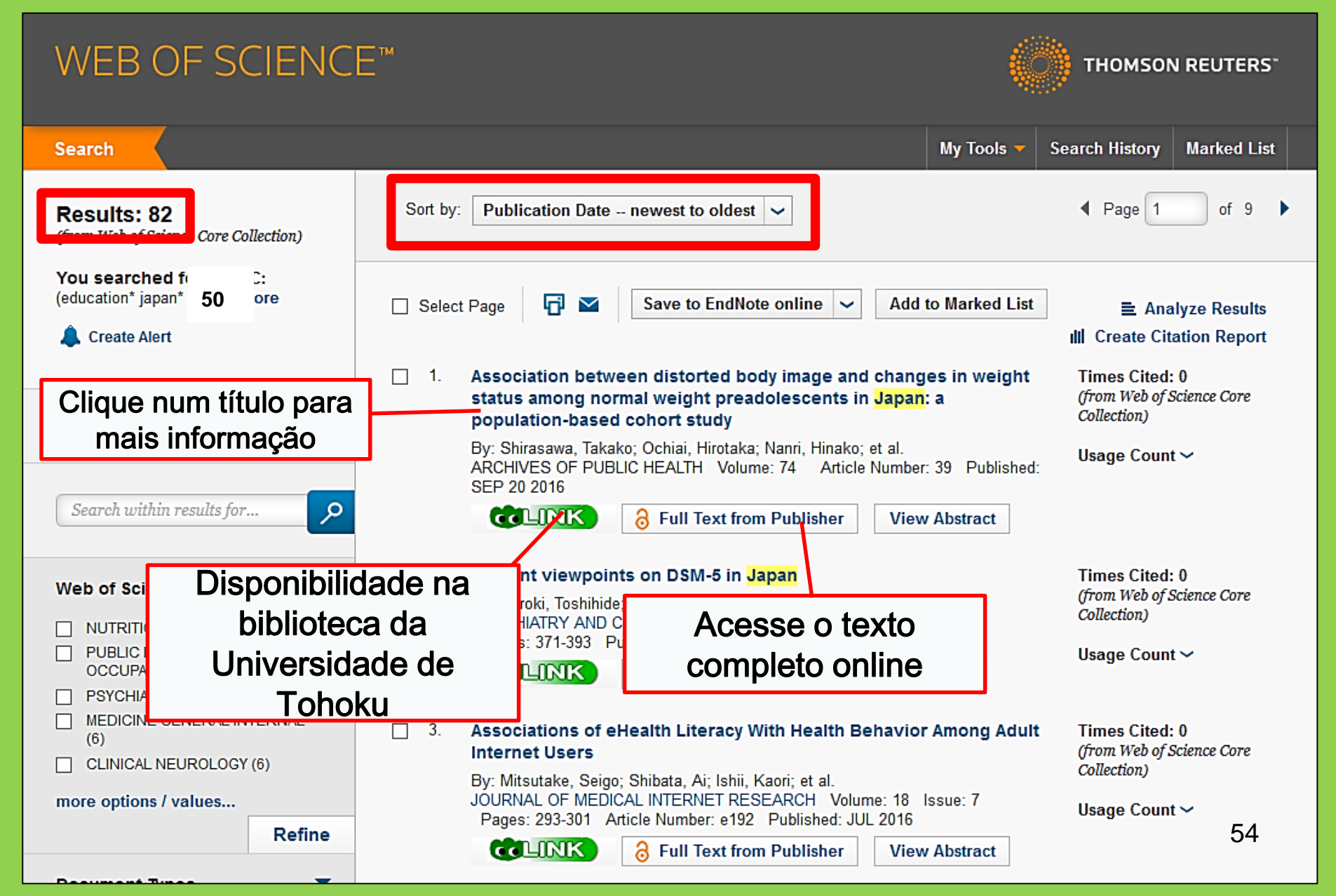

## 2-4. Scopus

- Ciências naturais, humanas e sociais
- Cobertura ampla: uma das maiores bases de dados sobre bibliografia e informação sobre citações
- Mais de 22,000 periódicos desde os anos 1800
- Acesso disponível apenas no campus

## 2-4. Scopus

#### https://www.scopus.com/

| Scopus                                    | Search | Sources | Alerts     | Lists      | Help 🗸 | Register > | Login 🗸                | $\equiv$                 |
|-------------------------------------------|--------|---------|------------|------------|--------|------------|------------------------|--------------------------|
| Document search                           |        |         |            |            |        |            | Compare                | sources >                |
| Documents Authors Affiliations Advanced   |        |         |            |            |        |            | Search t               | ips 🥐                    |
| Search<br>E.g., "heart attack" AND stress |        | Article | title, Abs | tract, Key | words  | × +        |                        |                          |
| > Limit                                   |        |         |            |            |        | Reset fo   | orm Searc              | ch Q                     |
|                                           |        |         |            |            |        | çç         | Learn more a<br>Improv | bout how to<br>ve Scopus |

#### Exemplo de resultado da pesquisa

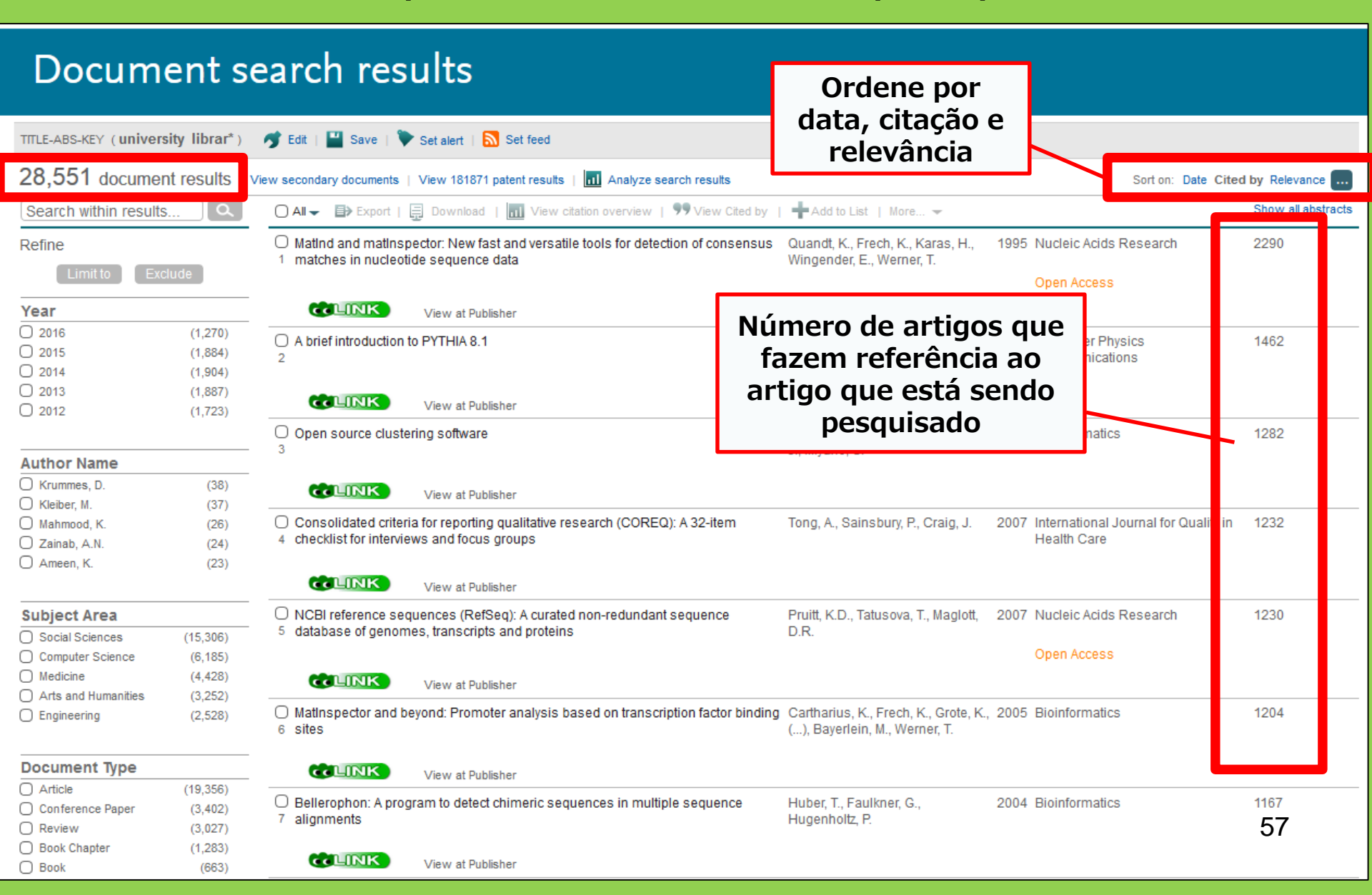

#### Encontre um texto completo

| 6                                                | Docur                                      | ment de                      | tails                              |                            |               |                                                      |                                 |                                                                                          |
|--------------------------------------------------|--------------------------------------------|------------------------------|------------------------------------|----------------------------|---------------|------------------------------------------------------|---------------------------------|------------------------------------------------------------------------------------------|
| C                                                |                                            | 55,072 Next >                | t Author PubMed                    | 'iew at Pub                | olisher   🕩 B | Export   📮 Download   🕂 Add to L                     | ist   More 🕶                    |                                                                                          |
| Healt                                            | th SA G und                                | neid                         |                                    |                            |               |                                                      |                                 | Cited by 0 docu                                                                          |
| Volum<br>Oper                                    | ne 22, 1 Det ber<br>1 Access               | r 2017, Pages 28-35          |                                    |                            |               |                                                      |                                 | Inform me when this<br>Set citation alert                                                |
| Stro<br>Tihov<br>ª Sa                            | engths d<br>we, T.T. <sup>a</sup> , du Plu | families to limi             | t relapse in<br>■                  | menta                      | illy ill fa   | y members (Article)                                  |                                 | Related docume                                                                           |
| <sup>▶</sup> so<br>Ab:                           | 中日日日日日日日日日日日日日日日日日日日日日日日日日日日日日日日日日日日日      | TOP e-Boo                    | LINK: co<br>assinatur<br>Universio | nfira a<br>ra da<br>dade ( | a<br>de       | Article outline Show full outline Abstract           | Download PDF                    | Leia em Publisher<br>■ Export ▼ Search ScienceDirect •<br>Health SA Gesondheid           |
| Bac<br>Stu                                       | Search crite                               | Strongths of families to liv |                                    | ill family m               | ombors        | 1. Introduction                                      | UNIVERSITY<br>JOHANNESBURG      | Volume 22, December 2017, Pages 28–35                                                    |
| care                                             | Author:                                    | Thowe, Thalefi T.            | nic reidpse in mentally            | in rarniy m                | embers        | 2. Research design and methods<br>3. Trustworthiness |                                 |                                                                                          |
| rela                                             | Journal:                                   | Health SA = SA Gesondhe      | eid                                |                            |               | 4. Ethical considerations                            | Full Length Article             |                                                                                          |
| hav                                              | ISSN:                                      | 1025-9848                    | Dat                                | ie: 2                      | 2017/12       | 5. Findings and discussion                           | Strengths                       | of families to limit relapse in mentally                                                 |
| ana                                              | Volume:                                    | 22                           | Pag                                | je: 2                      | 28 - 35       | 7. Conclusions                                       | members                         |                                                                                          |
| mer                                              | DOI:                                       | 10.1016/j.hsag.2016.09.0     | 003                                |                            |               | Acknowledgements                                     | members                         |                                                                                          |
|                                                  | 1. Con                                     | tent is available via the    | e following links                  |                            |               | References                                           | Tlhalefi T. Tlhowe <sup>a</sup> | <sup>a</sup> , Emmerentia du Plessis <sup>a, 📥, 🔤</sup> , Magdalene P. Koen <sup>b</sup> |
|                                                  | Coverage R                                 | ange                         | Links to content                   | Resour                     | rce           | Figures and tables                                   | http://dx.doi.org/1             | 0.1016/j.hsag.2016.09.003                                                                |
|                                                  | 1996 - prese                               | ent                          | Journal                            | DOAJ                       | FREE          | Table 1                                              | Open Access fun                 | ded by The University of Johannesburg                                                    |
| 2008 - present <u>Journal</u> <u>SciELO</u> FREE |                                            |                              |                                    | FREE                       | Table 2       | Under a Creative Commons license                     |                                 |                                                                                          |

### 2-5. Accesso remoto

Acesse bases de dados, periódicos e livros digitais de fora da universidade

## GakuNin

### 2-5. Accesso remoto

| 図書・雑誌                                                                                                    | 電子ブック | 電子ジャーナル | データベース | TOUR | 貴重図書 |  |  |  |
|----------------------------------------------------------------------------------------------------|-------|---------|--------|------|------|--|--|--|
| ■雑誌名(アルファベット順)リスト - BROWSE e-journals by title →HELP<br>A / B / C / D / E / F / G / H / I / J / K / L / M / N / O / P / Q / R / S / T / U / V / W / X /<br>Y / Z / 0-9 / Other |       |         |        |      |      |  |  |  |
| あ/い/う/え/お/か/き/く/け/こ/さ/レ/す/せ/そ/<br>た/ち/つ/て/と/な/に/ぬ/ね/の<br>ま/み/む/め/も/や/ゆ/よ/ら/り/る<br>■雑誌タイトル/ISSNから検索 - Findle-journals by title da biblioteca da                                 |       |         |        |      |      |  |  |  |
| Title contains all words ∨       Universidade de Tohoku,         ■分野別リスト - BROWSE e-journals by subject →HEI clique em Search & Find                                           |       |         |        |      |      |  |  |  |
| Please select a subject category > Search > Database & Tool<br>■提供サイトー覧 Index. Então, clique aqui.                                                                             |       |         |        |      |      |  |  |  |
| ■学外からのアクセスについて( 学認 / VPN )                                                                                                    |       |         |        |      |      |  |  |  |

上の注音

利田

## 2-5. Accesso remoto

#### | 学外からのアクセスについて Remote access

出版社等との契約上、利用対象は、東北大学の構成員(教員・職員・大学院生・学生等)に限られます。 Remote-access service is limited to the members of Tohoku University (faculty, staff and students) due to contract with publishers.

| 学認(教職員・学生)<br>-                                                                                                    | VPN(教職員)                                                          | Você pode ver o índice |                                        |  |  |  |  |
|----------------------------------------------------------------------------------------------------|-------------------------------------------------------------------|------------------------|----------------------------------------|--|--|--|--|
| 学認(教職員・学生)                                                                                                    | ) GakuNin (facu                                                   | de base de dados que   |                                        |  |  |  |  |
|                                                                                                    |                                                                   | permitem acesso        |                                        |  |  |  |  |
| 東北大IDをお持ちの本学構成<br>利用する場合は、各サイトの                                                                                                    | 員は、下表の電子ジャー<br>「学認認証」、「Institu                                    | remoto e o modo de     | もご利用いただけます。<br>北大学、Tohoku University)を |  |  |  |  |
| 選択し、東北大ID、パスワー<br>なお、学認による認証の際は                                                                                                    | 選択し、東北大ID、パスワードでログインしてくださ<br>なお、学習による認証の際は、出版社等に対し、所属<br>CONEXÃO. |                        |                                        |  |  |  |  |
| Members of Tohoku University who have a Tohokudai ID can have off-campus access to e-journals, databases and e-books through GakuNin,                                                                                                    |                                                                   |                        |                                        |  |  |  |  |
| the system that allows access to academic e-resources with one ID and password. To have off-campus access, click "Institutional login" on a website (expression may differ depending on websites) and select "Tohoku University" as institution. Login with Tohokuda VD and password. |                                                                   |                        |                                        |  |  |  |  |

Please refer to the PDFs below for details. Please note that your information (such as your status) is sent to a publisher when using GakuNin.

| No | 名称             | 説明                                       | 使い方 |
|----|----------------|------------------------------------------|-----|
| 1  | CiNii Articles | 日本の学協会や大学が発行する学術雑誌・研究紀要などを収録。一部の論文は本文利用可 | PDF |
| 2  | CUP Journals   | Cambridge University Press刊行電子ジャーナル      | PDF |

## 2-5. Remote Access

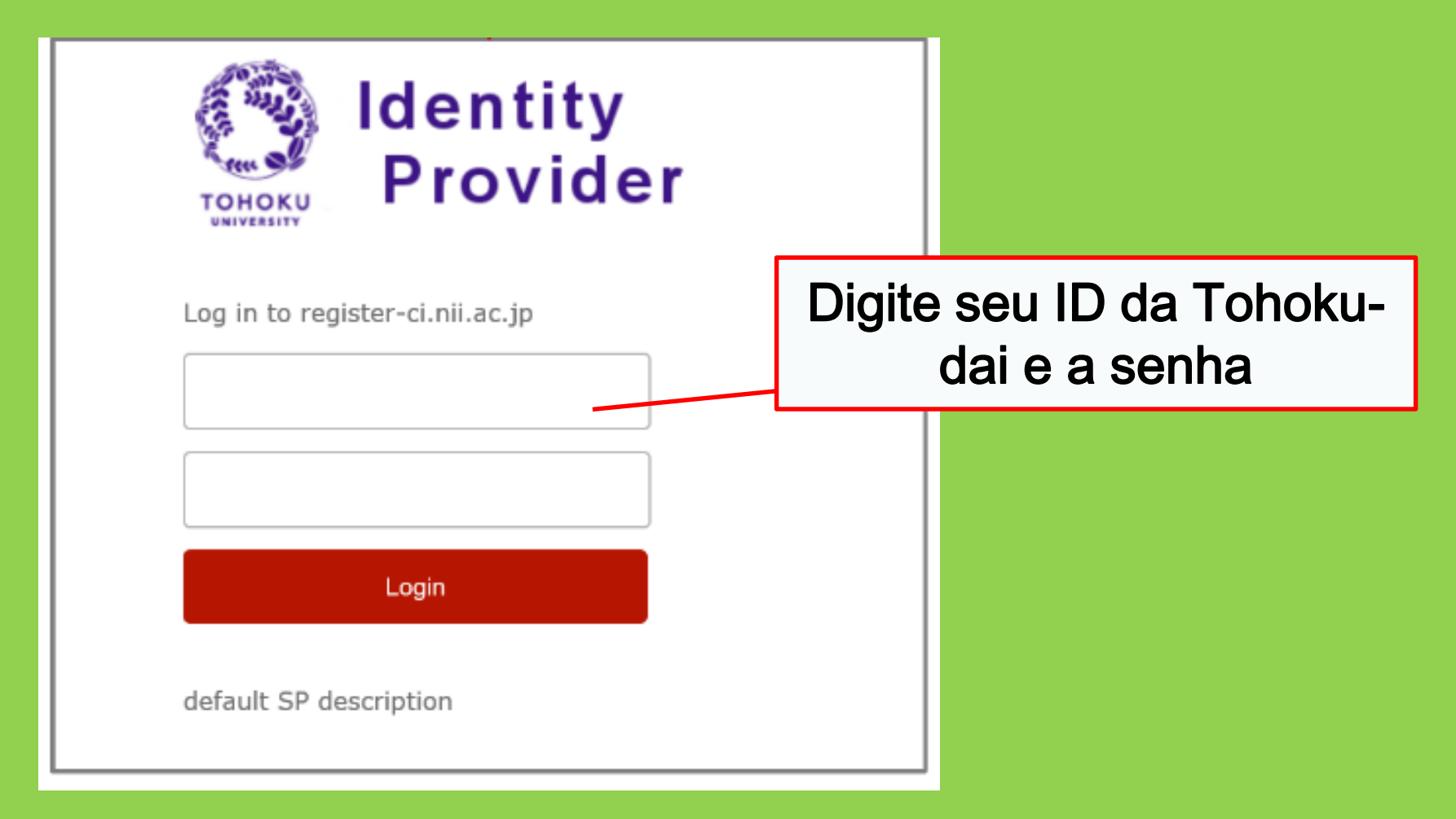

# ImOutros serviços

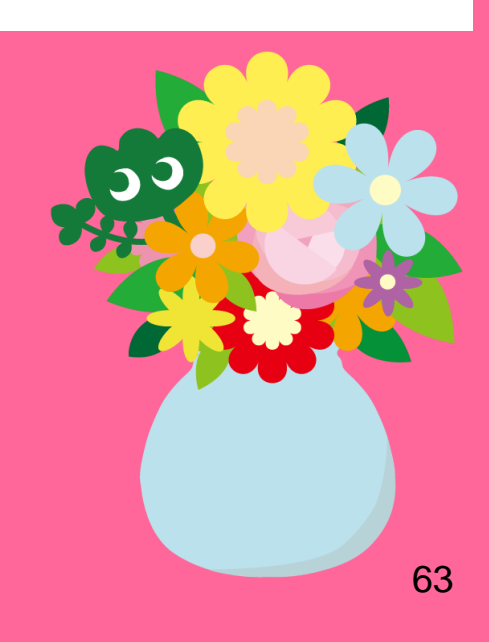

### 1. Usando a internet na biblioteca\*

Conecte-se à internet através de um computador da biblioteca
 Digite seu Tohokudai ID

#### O quê é Tohokudai ID?

Você ganha seu Tohokuda-ID (que significa "ID da Universidade de Tohoku") quando você entra na Universidade de Tohoku. Seu Tohokudai ID é notificado numa carta lacrada. P. ex. ab12345678 (duas letras e oito números aleatórios)

#### -Conecte seu computador ao Wi-Fi

→Digite seu Sub ID

#### O quê é o Sub ID?

Você pode configurar seu Sub ID por conta própria. O Sub ID é diferente do ID de estudante e do Tohokudai ID. Seu Sub ID só estará disponível quando você configurá-lo. Você precisa criar seu Sub ID por conta própria para usar o Wi-Fi.

\*Biblioteca principal e sucursais. Outras biblioteca podem ter regras diferentes.

#### Como criar seu Sub ID

#### Você precisa criar seu Sub ID para se conectar ao Wi-Fi (eduroam).

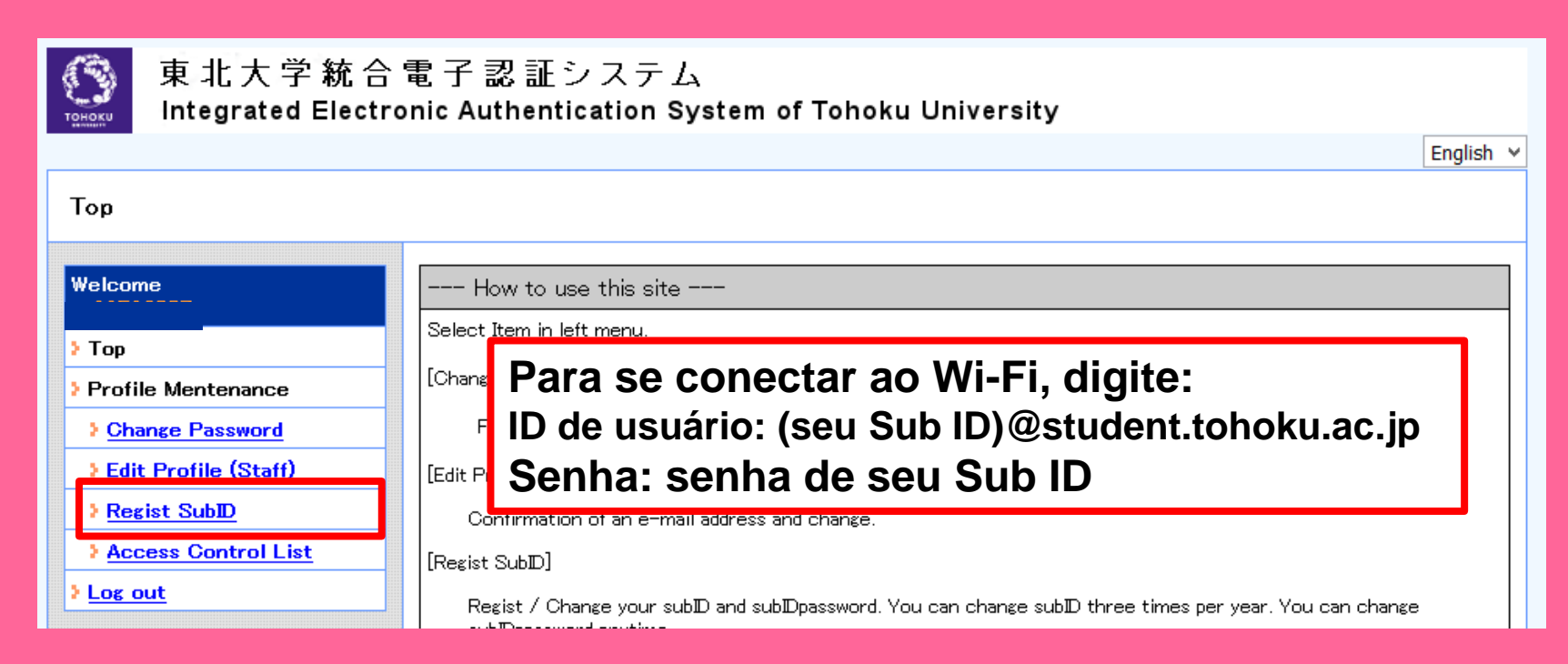

 Conecte-se com seu Tohokudai ID na seguinte página: https://www.srp.tohoku.ac.jp/webmtn/LoginServlet
 Configure seu ID em "Regist SubID".

#### Site da biblioteca da Universidade de Tohoku

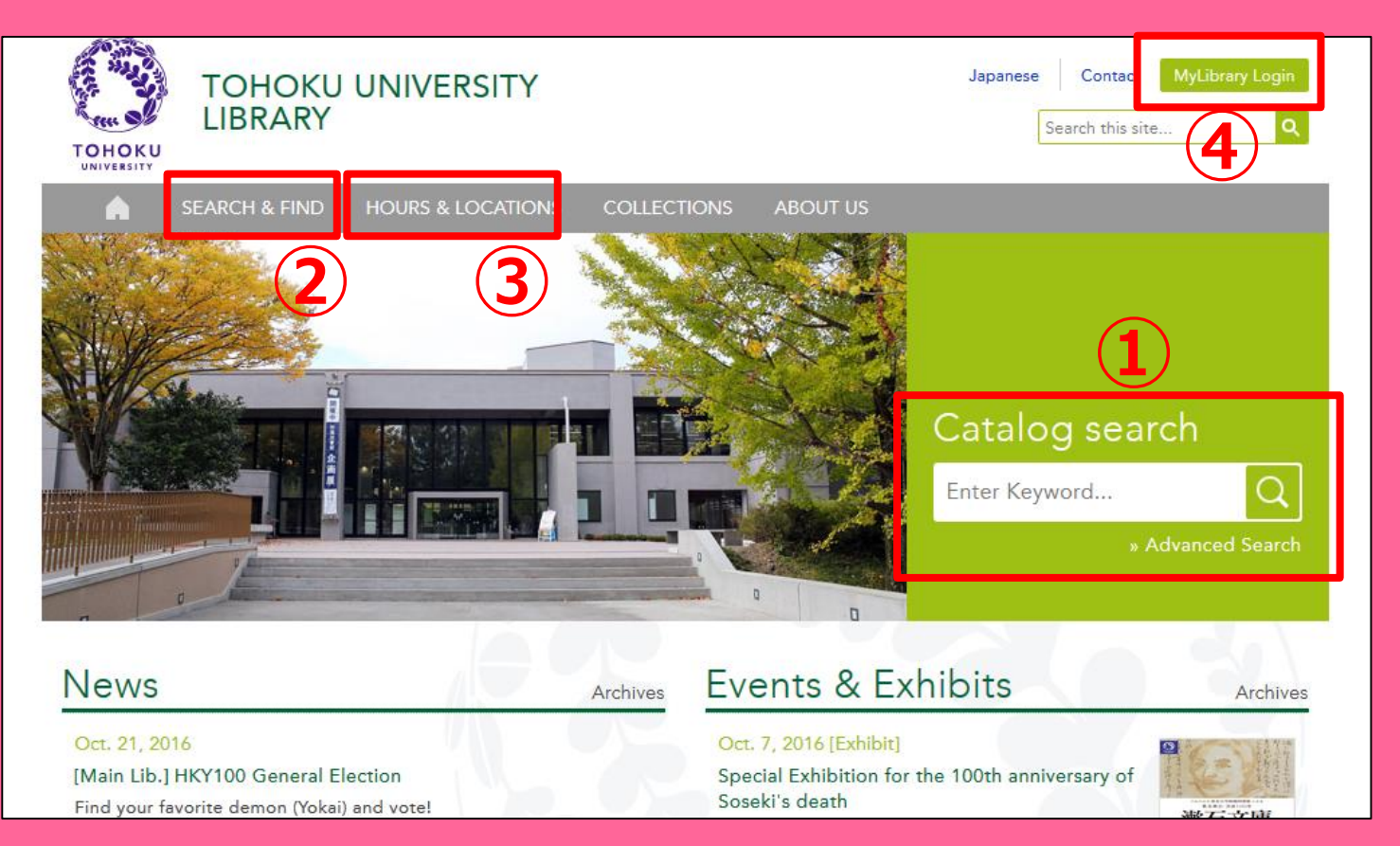

1) Pesquise o catálogo online

②Bases de dados, livros e periódicos digitais, etc.

③Informação sobre outras bibliotecas da Universidade de Tohoku

**(4)** My Library

## 2-1. My Library

O My Library é o sistema que permite acesso aos serviços online da biblioteca, como a verificação ou renovação de empréstimos e encomenda de cópias. Conecte-se ao My Library com seu Tohokudai ID.

| 東北大学附属図書館OPAC<br>TOHOKU UNIVERSITY LIBRARY OPAC                                                                                                    | ようこそ さん <b>ログアウト</b><br><b>?</b> ヘルブ   入力補助   English   検索条件参照 | Verifique a situação de                 |  |  |  |  |
|----------------------------------------------------------------------------------------------------|----------------------------------------------------------------|-----------------------------------------|--|--|--|--|
| 東北大HP 図書館HP 電子ブック 電子ジャーナル データベース TOUR 負重図書 学都仙台OPAC 購読新聞リスト                                                                                                    |                                                                | vonnquo a onauguo uo                    |  |  |  |  |
|                                                                                                    |                                                                | seus empréstimos                        |  |  |  |  |
| *東北大学附属図書館OPACでは、本学が所蔵する図書、雑誌、電子ラックを検索できます。<br>ただし、古典語、特殊文庫(個人文庫等)資料、研究室所厳資料等については、入力作業中のため検索できないものがあります。                                                                                         |                                                                | •                                       |  |  |  |  |
| OPACで見つからない資料については、レ <u>ファレンスサービス</u> であ尋ねください。<br>*MyLibraryでは「貸出予約」、「資料取寄(キャンバス間資料機送サービス)」、検索結果のデータを流用した「複写・借用申込」、検索結果の「メール送信」の各機能が利用でき、<br>*OPACやMyLibraryについてよくある賃問を <u>Q&amp;A</u> にまとめています。 | ます。                                                            | <ul> <li>Encomende livros de</li> </ul> |  |  |  |  |
| 学内 国内大学蔵書 国内論文 機関リボジドリ 国立国会図書館 電子ジャーナル 海外蔵書                                                                                                    |                                                                | outros campi da                         |  |  |  |  |
|                                                                                                    |                                                                | Universidade de Tohoku.                 |  |  |  |  |
|                                                                                                    |                                                                |                                         |  |  |  |  |
| 0 ನಸ್ತಾರಿಕ                                                                                                    | more                                                           | •Encomende livros de outras             |  |  |  |  |
|                                                                                                    |                                                                | bibliotecas                             |  |  |  |  |
| 表示列数: 39時天 - 並び順を保存 初期設定を適用                                                                                                    | 選択カウンター:本館メインカウンター >                                           |                                         |  |  |  |  |
| 図書館からのお知らせ 図書館カレンダー ブックマーク                                                                                                    |                                                                | <ul> <li>Reserve uma sala de</li> </ul> |  |  |  |  |
| 大学上位ネットワーク切替に伴う図書館サービスへの影響について[3/21] ・ 2016年03月 ・ 東北大学研究者                                                                                                    | 招介<br>                                                         | estudos                                 |  |  |  |  |
| 東北大学の上位ネットワーク切替作業に伴い、図書館サービスに下<br>記の影響が発生します。 日月火水木金土 国書総目時所読                                                                                                    | 399867977182月11<br>活略称等一覧                                      |                                         |  |  |  |  |
| ご理解とご協力のほど、どうぞよろしくお願いいたします。 1 2 3 4 5 夏日漱石ライブラ                                                                                                    | 29                                                             |                                         |  |  |  |  |

! Se você tem uma carteira branca e amarela da biblioteca (ou seja, de estudante pesquisador), você precisa de um registro para usar o My Library. Peça no balcão de referência.

#### 1-1. Encomende livros ou artigos

- Livros de outros campi
   →Peça no OPAC
- Livros de outras universidades
- Cópias de artigos ou livros em outros campi ou universidades
   →Pedidos de cópias e empréstimo de outras bibliotecas

### Solicite no OPAC

|               | < <sub>Books</sub> ><br><b>Report writi</b> | ng / by C   | Carl G. Ga                                      | aum, Harold             | F. Grav  | es and Lyr | ne S.S. | Hoffman           |                     |
|---------------|---------------------------------------------|-------------|-------------------------------------------------|-------------------------|----------|------------|---------|-------------------|---------------------|
|               | Material Type                               | В           | looks                                           |                         |          |            |         |                   |                     |
|               | Edition                                     | 3           | rd ed                                           |                         |          |            |         |                   |                     |
|               | Publisher                                   | N           | lew York : F                                    | Solici                  | te li    | vros e     | em      | outro             | S                   |
|               | Year                                        | C           | 1950                                            | camr                    |          | I POCO     | rVA     | livro             |                     |
|               | Size                                        | x           | v, 384 p. : il                                  | Camp                    | л ос<br> |            |         |                   |                     |
|               | Subjects                                    | L           | CSH: <u>Repor</u><br>CSH: <u>English</u>        | que e                   |          |            | ores    | stados            | 5                   |
| Send Mail     |                                             | F           | nalish                                          |                         |          |            |         |                   |                     |
| Output File   | - Hide book                                 | details.    |                                                 |                         |          |            |         |                   |                     |
| 2 CiNii Books |                                             |             |                                                 |                         |          |            | C       | ) IntelLibraryLoa | n/Photocopy Request |
|               | Location                                    | Volume      | Call No.                                        | Barcode No.             | Status   | Comments   | ISBN    | Reserve           | Request Memo        |
|               | LIB-USculture                               |             | 808/G                                           | <u>00130321104</u>      |          |            |         | Request           | ŝ                   |
|               | 🗖 Hide detail                               | 5.          |                                                 |                         |          |            |         |                   |                     |
|               | Notes                                       | B           | libliography: p<br>Icluds index                 | . 336-356               |          |            |         |                   |                     |
|               | Authors                                     | G<br>G<br>H | Baum, Carl G<br>Braves, Harold<br>Ioffman, Lyne | <u>F</u><br><u>S. S</u> |          |            |         |                   |                     |
|               | Classification                              | 1.          | CC:PE1478                                       |                         |          |            |         |                   | 69                  |

#### Pedidos de cópias e empréstimo de outras bibliotecas MyLibrary Log Japanese ntact TOHOKU UNIVERSITY LIBRARY Sear Conecte ao My тоноки Library Catalog search Enter Keyword... サイト内検索 (Google) 東北大学附属図書館 News Events アクセス(PDF) Archives ホーム お問い合わせ TOHOKU UNIVERSITY LIBRARY TOHOKU O site em japonês tem um Oct. 21, 2016 情報検索 情報探索法 [Main Lib.] HKY100 General Election Special Ex Soseki's d Find your favorite demon (Yokai) and vote! link direto para a página de "The Sosel Creation -Sep. 30, 2016 11 at multi [Main Lib.] International Student Concierge Week Fall 2016 encomenda チベット大載経デルゲ版 Library guidance and intercultural events for both Japanese and international students from October 11 (Tue) to 14 (Fri). . . Q情報検索 情報検索モバイルページは こちらから 図書·雑誌 電子ブック 電子ジャーナル データベース TOUR 貴重図書 検索 2 図書館について 蔵書検索 詳細検索 > 学都仙台OPAC 東北大図書館について > レファレンスサービス 門 > 情報検索の基礎知識 情報探索法 ミッション声明 > ログイン > 予約・延長 文献複写申认 図書リクエスト My Library > 学外からのアクセス方法 SRP ) 図書館<sup>1</sup>用証パスワード設定 図書館報「木這子」

## My Library

| 東北大学附属図書館OPAC<br>TOHOKU UNIVERSITY LIBRARY OPAC                                                                                                    | Welcome         Log out           ? Help         Keyboard         Japanese         Reference of the search condition           |
|----------------------------------------------------------------------------------------------------|----------------------------------------------------------------------------------------------------|
| Univ HP Library HP eBook eJournal Database & Tool Index TOUR Rare Collection S                                                                                                    | endai OPAC Newspaper List                                                                                                    |
| Inside the Univ DataBase         CiNii Books         CiNii Articles         JARO         NDL Search           Simple Search         Advanced                                                                                                    | User Service<br>- Check Status of Loan/Reservation<br>- InterLibraryLoan/Photocopy Request<br>- Check Status of Loan/Photocopy |
| Library Service           - New Books List         - Readers(Lv1)           - New Mudio Visual Materials List         - Readers(Lv2)           - Exhibition Books         - Readers(Lv3)           - Best Readers         - Readers(Lv4)                                                                                                    |                                                                                                    |
| Check Status of Loan/Reservation     Pun hase Request     Check Status of Loan/Photocopy Request     Check Status of Loan/Photocopy     Pun hase Request (for Students)     Check Status of Loan/Photocopy     Pun hase Request (for Students)     Check Status of Loan/Photocopy     Pun hase Request (for Students)     Check Status of Loan/Photocopy     Pun hase Request (for Students)     Check Status of Loan/Photocopy     Pun hase Request (for Students)     Check Status of Loan/Photocopy     Check Status of Punchase Request (for Students)     Check Status of Loan/Photocopy     Check Status of Punchase Request (for Students)     Check Status of Punchase Request (for Students)     Check S | ppylloan<br>Campus, Seiryo Campus and Aobayama Campus] 71                                                                      |

#### Pedido de cópias e empréstimo de outras bibliotecas

| Name                                                                                                    | Receipt<br>Counter MainLibrary ▼         | Affiliation Main Library                                      | Status List Page |      |
|----------------------------------------------------------------------------------------------------|------------------------------------------|---------------------------------------------------------------|------------------|------|
| Title information; you can refer information from the search tool in the upper right corne (Please enter an author name in "Article Information" below.)                               |                                          |                                                               |                  |      |
| NCID                                                                                                    |                                          |                                                               | colher a hiblio  | tera |
| ISSN                                                                                                    |                                          |                                                               |                  |      |
| ISBN                                                                                                    |                                          | n í                                                           | nais perto de v  | ocê  |
| Author                                                                                                    |                                          |                                                               |                  |      |
| Publisher                                                                                                    |                                          |                                                               | рага гесерег     | _    |
| Title Required                                                                                                    |                                          |                                                               | materiais        |      |
| Series Title                                                                                                    |                                          |                                                               | materials        |      |
| Article Information(If you d<br>Volume Required<br>Annual Required<br>Page Required<br>Author/Subject of<br>Copy Required<br>Please select an application<br>application of photocopy. | Io not have required information, please | e enter "?" or "unknown."<br>ossible in "Article Information' | :<br>' for       |      |
| Method of the Request                                                                                                    | ● Copy                                   |                                                               |                  |      |
| Selection of a Contact.                                                                                                    |                                          |                                                               |                  |      |
| ●E-mail                                                                                                    | desk@library.tohoku.ac.jp                |                                                               | <b>v</b>         |      |
| OTEL                                                                                                    |                                          |                                                               |                  | 70   |
|                                                                                                    |                                          |                                                               |                  | 12   |
## 1-2. Reserva de salas

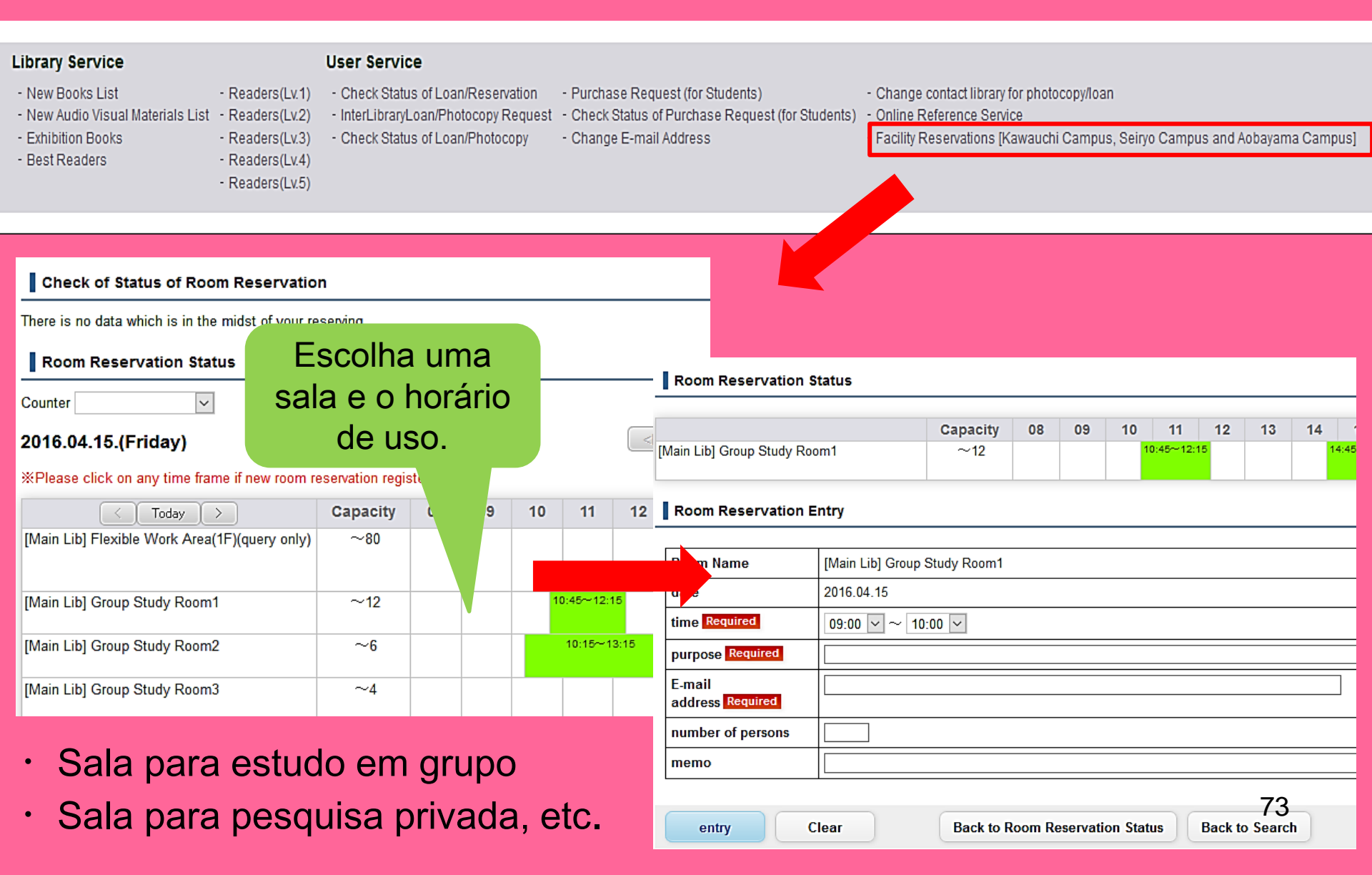

# 2. Atendimento para estudantes estrangeiros

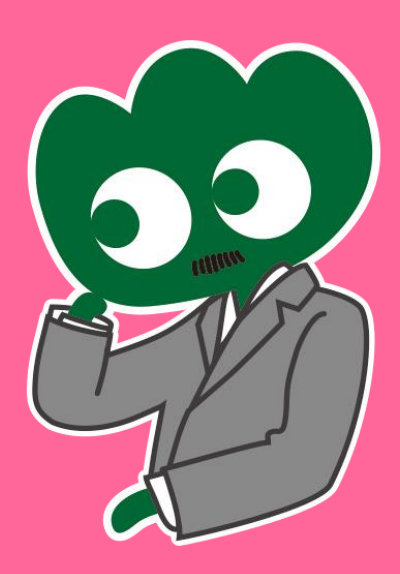

### Caso você tenha alguma dúvida, pergunte para Atendimento para estudantes estrangeiros

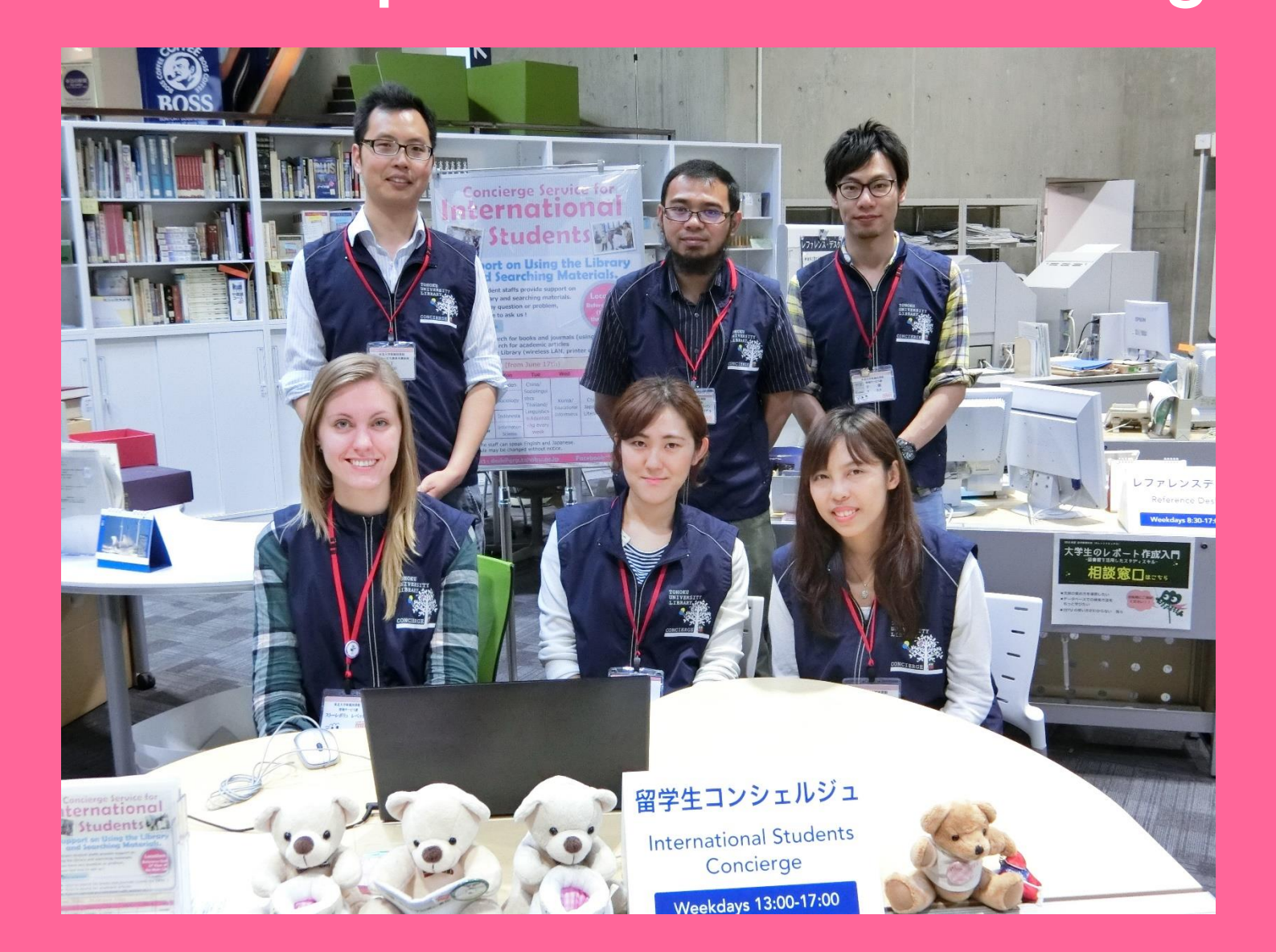

## 3-1. Pergunte para um bibliotecário

Nosso pessoal que fala inglês e outras línguas pode responder suas perguntas sobre a Universidade de Tohoku ou sobre os serviços que nós fornecemos.

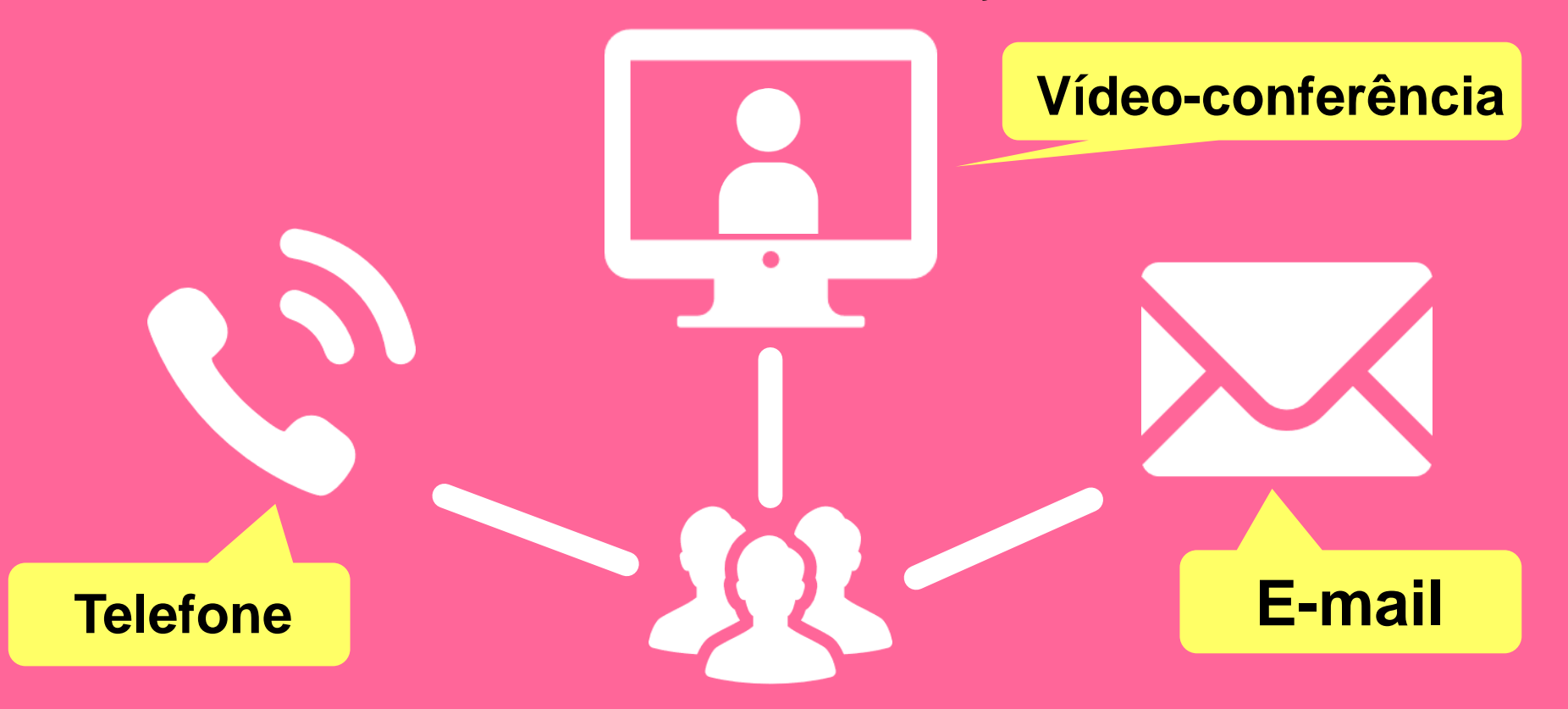

http://www.library.tohoku.ac.jp/en/mainlibrary/librarian.html

## **Facebook / Twitter**

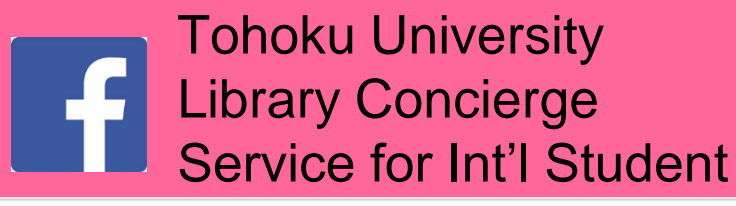

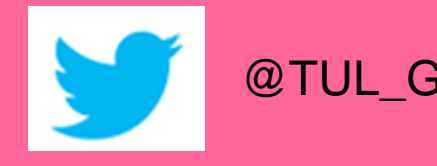

@TUL\_Global

Tohoku University Library Concierge Service for Int'l Student (留学生 コンシェルジュ) 7月22日・編集済み 🙆

【村上春樹の「1Q84」を読んでみませんか?】 "1084" written by Haruki Murakami

Haruki Murakami is a contemporary Japanese writer. Murakami's books have been translated into 50 languages and his best-selling books have been published in millions of copies... もっと見る

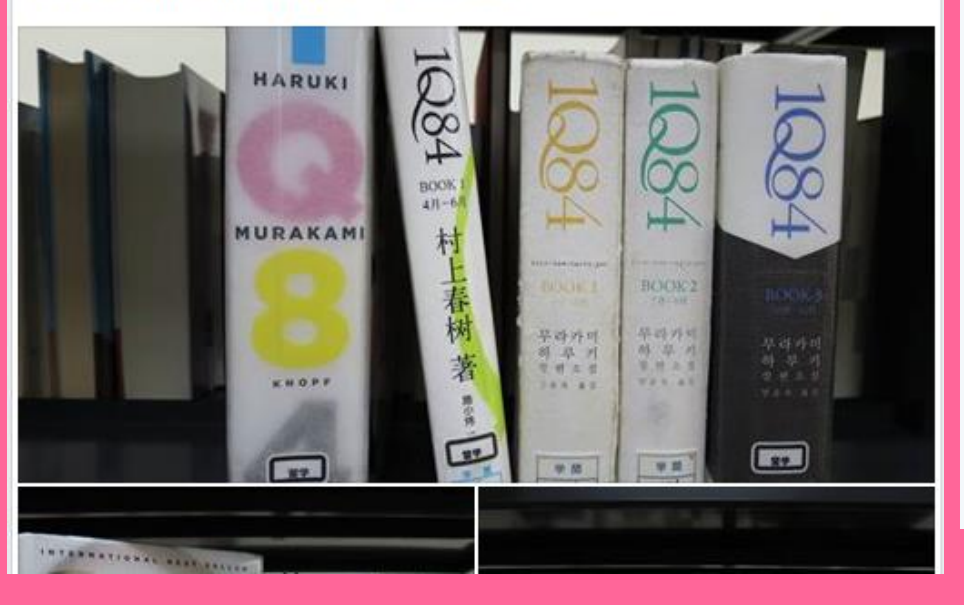

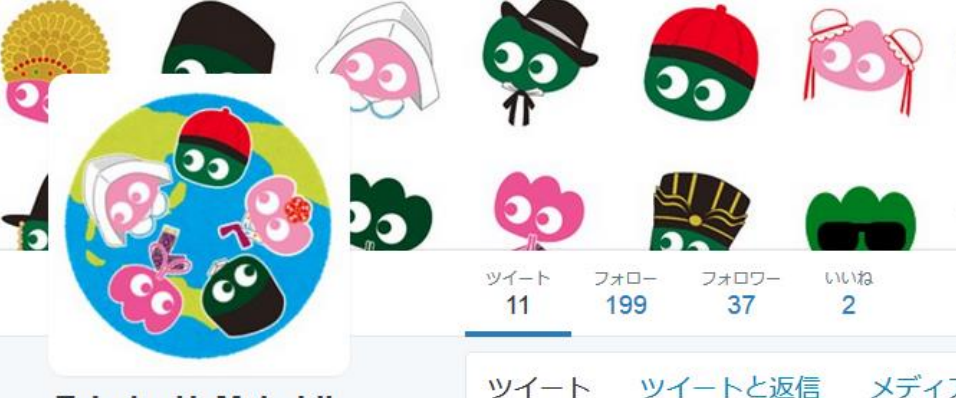

### Tohoku U. Main Lib @TUL Global

Multilingual Tweet from Tohoku University Main Library. News, events and updates to support you on using and enjoying the library.

Miyagi-ken, Japan 8 library.tohoku.ac.jp/en/ 1 2016年9月に登録

#### ◎ 画像/動画

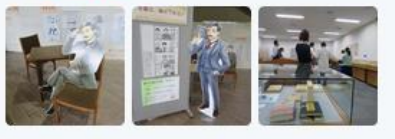

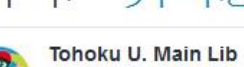

Tohoku U. Main Lib @TUL Global · 10月7日 Монгол шинэ оюутнууд сайн байна у сургуулийн хүн бүр таныг урьж байна бичсэн ном байвал зугээр.

41

000

....

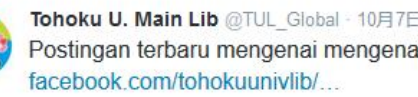

facebook com/tohokuunivlib/ 47 ....

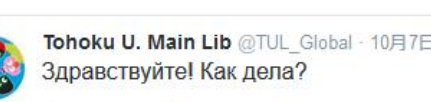

23

Guia básico da biblioteca da Universidade de Tohoku 2017

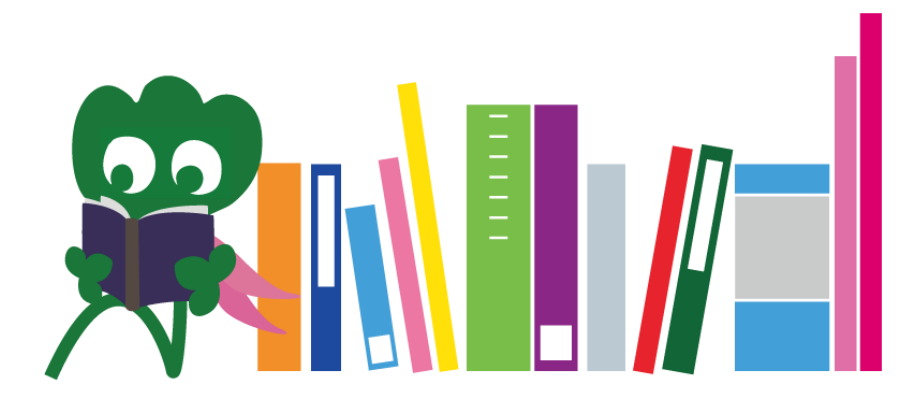

Biblioteca principal da Universidade de Tohoku Balcão de referência desk@grp.tohoku.ac.jp 022-795-5935